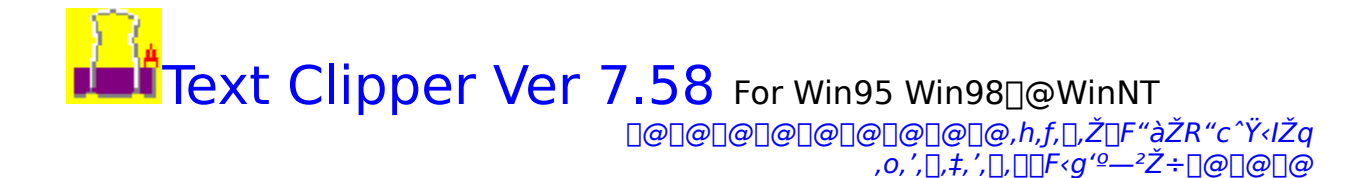

,k,`,m,È,Ç,Å"<sup>−</sup>Žž,É•;[]",̊‹«,©,ç"<sup>−</sup>,¶ftf@fCf‹,ðŽQ[]Æ,μ,È,¢,æ,¤,É,μ,Ä ‰º,³,¢[]B ff∏[f^,ª‰ó,ê,é‰Â"\∏«,ª, ,è,Ü,·∏B

,Ü,±,Æ,³,ñ,É]u,«,±,èfwf<fv]v,ð]ì,Á,Ä,à,ç,¢,Ü,µ,½]B  $[u,«,\pm,èfwf<fv]v,ÉŠÖ,·,é,²Š´'z,â,²–v-],ð]@makoto-y@sam.hi$ ho.ne.jp</u>]@,Ü,Å,¨Šñ,<sup>1</sup>‰<sup>0</sup>,³,¢ $,«,±,è]H-[fTf][][fgfZf"f^][$ http://www.sam.hi-ho.ne.jp/makoto-y/

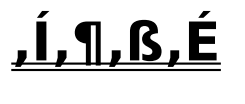

# Žg—p∙û-@

# **]@]**‰<‰∙Ò́

]@]@]@]@]@]@]@]@]@]@]@][@]]%]]SŽÒ,Ì•û,ÌfGfffBf^,Æ,μ,Ä,à—<sup>~</sup>—p,Å,«,é,Ì,Å,ĺ,È,¢ ,©,ÆŽv,¢]]Α]]ì,Á,Ä,Ý,Ü,μ,½]]B

 $\boxed{\texttt{O}} \boxed{\texttt{O}} \boxed{\texttt$ 

<u>^ê"fy∏[fXfg</u>

 $\label{eq:constraint} \end{tabular} \end{tabular} \end{t$ 

 $\label{eq:constraint} \end{tabular} \end{tabular} \end{t$ 

 $\begin{array}{c} \underline{\hat{e}'''o^{-}} \\ \hline @ \cap{eq} @ \cap{eq} @ \ca$ 

<u>f]□[fh,Ì□í□œ</u>

# **∏ã<‰∙Ò**

[]@]@<u>f][][fhŒŸ[]õ</u> []@]@]@[]@[]@]]@[]@]]@[]@Žw'è,μ,½•¶Žš,ðŠÜ,ÞfJ][[fh,ðŒŸ[]õ,μ,Ü,·[]B

<u>]@]@<u>f]</u>][<u>fh"Ç,Ý</u>]ž,Ý</u>

<u>ŠÂ‹«∏Ý'è</u>

$$\label{eq:product} \begin{split} & []@]@][fhŽæ,e]]\check{z},\check{Y} []\acute{,}"[o,\mu] \\ & []@]@]@]@]@]@]@]@[]@]@[]@`]4, lfRf"fsf...[[f^,ÅfNfŠfbfv,\mu,½ff][f^,ðŽæ,e]]\check{z},\check{Y},Ü, ·]B \end{split}$$

□@<u>□@fofbfNfAfbfv</u> □@<u>□</u>@<u>□@</u>]@<u>□@</u>]@<u>□</u>@<sup>^</sup>ê",Å,QŽí—Þ,ÌfofbfNfAfbfv,ª‰Â"\,Å,·<u>□</u>B

<u>,»,Ìʻ¼</u>

# []@'´[]ã<‰∙Ò

$$\label{eq:product} \begin{split} & \square @ \square @ \_ M f \check{S} f b f v f c \square [f \land A f e f L f X f g, i & A \square H, \delta \square s, c, U, \cdot \square B \\ & \square @ \square @ \square @ \square @ \square @ \square @ \square @ \square @ f N f \check{S} f b f v f { \square [f h, A f e f L f X f g, i & A \square H, \delta \square s, c, U, \cdot \square B \\ & \square & A \square & A \square & A \square & A \square & A \square \\ & \square & \square & A \square & A \square & A \square & A \square & A \square \\ & \square & \square & A \square & A \square & A \square & A \square & A \square \\ & \square & \square & A \square & A \square & A \square & A \square & A \square & A \square & A \square \\ & \square & \square & \square & \square & A \square & A \square$$

 <u>fgf‰fuf<‰ð∏Á-@</u>

# <u><Œfo∏[fWf‡f",©,ç,ÌfRf"fo∏[fg</u>]@ ŽŸ‰ñ,©,ç,Ì,½,ß,É"Ç,ñ,Å,¨,¢,ĉº,³,¢]B

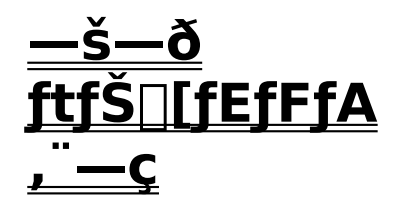

#### E-Mail :takaki@try-net.or.jp HomePage: []@[]u,Ü,È,Â,Ì,Ý,©,ñ[]v 0000 [@]@]@]@]@]@http://www.try-net.or.jp/~takaki/

[@]@]@]@]@]@]@]\$859-62 []@[]@[]@[]@[]@[]@[]@[]@\_\_k[]¼‰YŒSŽ'¬'¬‰⁰‰Ìf-‰Y-Æ,X,T,V[]|,V ]@]@]@]@]@]@]@<g'º\_-2Ž÷

# fJ□[fhŒŸ□õ

0

 $\boxed{\bigcirc} e^{fcfS} \boxed{[\bullet'', A, d, r, bfL][, \delta \% \ddot{Y}, \cdot, \odot \% EfNfSfbfN, \mu, \ddot{A} \textcircled{C} *, \hat{e}, \acute{e}f|fbfvfAfbfvf][fjf...} \\ \boxed{[, \odot, cf]} \boxed{[fh \textcircled{C} \ddot{Y}][\delta, \delta' I, \ddot{N}, \ddot{U}, \cdot]B} \\ \boxed{\square o : c} \underbrace{\frown} f^{cfAfDfO} \overrightarrow{A} \underbrace{\frown} I, \overleftarrow{N} \overrightarrow{U} = B \\ \boxed{\square o : c} \underbrace{\frown} f^{cfAfDfO} \overrightarrow{A} \underbrace{\frown} I, \overleftarrow{N} \overrightarrow{U} = B \\ \boxed{\square o : c} \underbrace{\frown} f^{cfAfDfO} \overrightarrow{A} \underbrace{\frown} I, \overleftarrow{N} \overrightarrow{U} = B \\ \boxed{\square o : c} \underbrace{\frown} f^{cfAfDfO} \overrightarrow{A} \underbrace{\frown} I, \overleftarrow{N} \overrightarrow{U} = B \\ \boxed{\square o : c} \underbrace{\frown} f^{cfAfDfO} \overrightarrow{A} \underbrace{\frown} I, \overleftarrow{N} \overrightarrow{U} = B \\ \boxed{\square o : c} \underbrace{\frown} f^{cfAfDfO} \overrightarrow{A} \underbrace{\frown} I, \overleftarrow{N} \overrightarrow{U} = B \\ \boxed{\square o : c} \underbrace{\frown} f^{cfAfDfO} \overrightarrow{A} \underbrace{\frown} I, \overleftarrow{N} \overrightarrow{U} = B \\ \boxed{\square o : c} \underbrace{\frown} f^{cfAfDfO} \overrightarrow{A} \underbrace{\frown} I, \overleftarrow{N} \overrightarrow{U} = B \\ \boxed{\square o : c} \underbrace{\frown} f^{cfAfDfO} \overrightarrow{A} \underbrace{\frown} I, \overleftarrow{N} \overleftarrow{U} = B \\ \boxed{\square o : c} \underbrace{\frown} f^{cfAfDfO} \overrightarrow{A} \underbrace{\frown} f^{cfAfDfO} \overrightarrow{A} \underbrace{\overleftarrow} f^{cfAfDfO} \overrightarrow{A} \underbrace{\overleftarrow} f^{cfAfDfO} \overrightarrow{A} \underbrace{\overleftarrow} f^{cfAfDfO} \overrightarrow{A} \underbrace{\overleftarrow} f^{cfAfDfO} \overrightarrow{A} \underbrace{\overleftarrow} f^{cfAfDO} \overrightarrow{A} \underbrace{\overleftarrow} f^{cfAfDO} \overrightarrow{A} \underbrace{\overleftarrow} f^{cf$ 

| 検索                                                          | × |  |
|-------------------------------------------------------------|---|--|
| カード検索                                                       |   |  |
| ×                                                           |   |  |
| スペースで区切って複数の文字列を指定できます。<br>▼ あいまい検索<br>「 タイトルのみ検索<br>○ Or検索 |   |  |
| 作成日<br>更新日 ~ ~ / / // // // // // // // // // // /          |   |  |
| カード種類アイコン                                                   |   |  |
| 出典                                                          |   |  |
| □ 該当カードのみを表示<br>検索 中止                                       |   |  |

[]@Ω,Â,©,Á,½fJ[][fh,É,Íݰ,,ª,Â,¯,ç,ê,Ü,·[]B ^ê"Ô‰º,Ì[]uŠY"-fJ[][fh,Ì,Ý,ð•\ަ[]v,ðf`fFfbfN,μ,Ä,¨,-,Æ[]AŒ©,Â,©,Á,½fJ[][fh,¾,¯,ª•\ަ,³,ê,Ü,·[]B ,±,ÌŒã[]A'S•"•\ަ,³,¹,½,¢,Æ,«,Í[]A[]u[]Ä"Ç[]ž[]vf{f^f",ð‰Ÿ,μ,ĉº,³,¢[]B

$$\label{eq:solution} \begin{split} & []@]^{\circ}_{U''} @f{f^f'', ÅŽY', IfJ[[fh, É^ê'', Å^U'' @, Å, «, Ü, \cdot]B \\ & []@f[]fjf...[[, \delta'I, Ô, Æ[]AfJ[][fh ŒY[]õf_fCfAf[]fO, ªŠJ, «, Ü, \cdot, I, Å[]A , », ê, ð Œ ©, È, ª, ç[]à- ^{3/4}, ð, ^2---, , ^{3/4}, ^3, ¢[]B \end{split}$$

$$\label{eq:alpha} \begin{split} & [@,U,\_]A\_A\_A\_ã\bullet", l]fRf"f{fbfNfX\_i\bullet¶ŽŠ—ñ,ª\_',«\_ž,ß,é,Æ,±,ë\_j,É\_A 'T,µ,½,¢'PŒê,ð\_',«"ü,ê,Ü,·\_B \\ & [@\bullet;]\_",l'PŒê,ðŽw'è,·,é,Æ,«,l"¼Šp,U,½,l'SŠp,l]fXfy\_[fX,Å<æ]Ø,Á,Ä\_',¢,Ä ‰^{9,3},¢\_B \end{split}$$

□@□uANDŒŸ□õ□v,ĺ□AŽw'è,μ,½'PŒê,·,×,Ä,ªŠÜ,Ü,ê,éʃJ□[fh,ª□A □uORŒŸ□õ□v,Å,ĺ□AŽw'è,μ,½'PŒê,ð,Đ,Æ,Â^È□ãŠÜ,ÞʃJ□[fh,ª•\ަ,³,ê,Ü,·□B []@[]u, ,¢,Ü,¢ŒŸ[]õ[]v,Í[]A'å•¶Žš[]A[]¬•¶Žš[]A'SŠp•¶Žš[]A"¼Šp•¶Žš,ð-³Ž<,μ,Ä'PŒê,ð'T,μ,Ü,·[]B []@—

َّمْ, ۗ, Î]u,sEXT,bLIPpER□v,ÅŒŸ□õ,∙,ê,Î□A□uTextClipper□v,ðŠÜ,ÞfJ□[fh,â□uTEXTCLI PPER□v,ðŠÜ,ÞfJ□[fh,ª•\ަ,³,ê,é,Æ,¢,¤<ï□‡,Å,·□B

$$\label{eq:linear} \begin{split} & []@]uf^fCfgf<,i,Ý@Ÿ]]õ]v,Éf`fFfbfN,ð,\cdot,ê,I]]AfJ][[fh,lf^fCfgf<,i't,©,c'T,\mu,Ü,\cdot]]BfJ][[fh,l*a]=e,I'^2,\times,Ü,^1,ñ]]B \end{split}$$

[]@[]Ì[]¬"ú[]A[]X[]V"ú[]A,Ü,½[]o"T-¼,Å,àŒŸ[]õ,Å,«,Ü,·[]B[]o"T-¼,Í,©,È,ç,][u, ,¢ ,Ü,¢ŒŸ[]õ[]v,É,È,è,Ü,·[]B

 $]@, \grave{E}, \Box AfJ [[fh @ Y ] \tilde{0}f {f^f, \delta W Y, \mu, \ddot{A}, \grave{a}^- - I, \grave{f}_f Cf Af ]f 0, a \check{S}J, «, \ddot{U}, \Box B$ 

# ff[][f^ftf@fCf<[]Ø,è'Ö,}

$$\begin{split} & []@\check{S}\hat{I}-\{``I,\acute{E},\acute{I},\pm,i]ff[[f^ftf@fCf<,i,",...,~,",f,Œ,‰,[]]D,...,~,...,Æ``^,¶ftfHf<f_,É,",¢\\ , \ddot{A}, », \acute{e}, \deltafAfNfZfX, ·, \acute{e}, æ, ¤, \acute{E}, \acute{A}, \ddot{A}, ¢, Ü, · []B\\ , \mu, ©, \mu[]Aff[][f^--\acute{E}, a'.'_2,, \grave{E}, \acute{A}, ..., \grave{e}, \mu, ..., a'] a'.'_2[] e^[] a []A, », \acute{e}, ð • a'S, ..., \mu, \ddot{A}---p, A, «, Ü, · []B\\ , », i][e^{-}] a []A • \acute{E},i]ftfHf<f_,\acute{E}, », i]ftf@fCf<, ð, ", ¢, Ä, ", «, Ü, · []B \end{split}$$

•ÊftfHf<f\_,Ìff□[f^,ÌfAfNfZfX•û-@ <u>ŠÂ<«□Ý'è</u>,Åff□[f^ftf@fCf<,ð□Ý'è,μ,Ä,¨,¢,Ä,,¾,³,¢□B

 $\begin{array}{l} ftf@fCf<,\hat{I} @ \emptyset,\hat{e}'\ddot{O},\\ f @ ftf@fCf< @ ftf@fCf<,\hat{I} @ \emptyset,\hat{e}'\ddot{O},\\ f @ ftf@fCf< @ ftf@fCf<,\hat{I} @ 0,\hat{e}'\ddot{O},\\ f @ 0,\ddot{U},\cdot,\hat{I},A, *,\pm,A @ \emptyset,\hat{e}'\ddot{O},\\ f & 0, \hat{I},A, *,\pm,A & 0, \hat{I},A, *, \hat{I},A, *, \hat{$ 

# Žæ,è∏ž,Ý

'¼,ÌfRf"fsf...[[f^,ÅfNfŠfbfv,μ,½ff[[f^,ðŽæ,è[]ž,Ý,Ü,·[]B •Ö<X[]ãfm[[fg,ÆfffXfNfgfbfvfpf\fRf",ª, ,é,Æ,μ,Ä[]Afm[[fg,ÅfNfŠfbfv,μ,½ff[[[f^,ð fffXfNfgfbfv,Ì,",...,~,′,f,Œ,‰,[],[],...,',ÉŽæ,è[]ž,Þ,Æ,μ,Ü,·[]B

$$\label{eq:constraint} \begin{split} & [@,U,\_]Afm[[fg,l,",...,",",f,Œ,‰,[],[],...,',ÅfffXfNfgfbfv,ÉŽ[],Á,Ä,¢ \\ , & , \frac{1}{2}, & fff[[f^, \deltaftf]]fbfs[[,É—Ž,Æ,\mu,U, \_BŽ], Á,Ä,¢ \\ , & , \frac{1}{2}, & fff[[f^, , Ef]][[fN, \delta \bullet t, \_, Äf]]fjf...][, lftf@fCf<, l'1, l[u'14,s,...,",",f,Œ,‰,[],[],... \\ , '-p[', & [o,\mu]v, \delta'l, Ô, \frac{3}{4}, \_, Å, \cdot ]B \\ fVftfgfL[[, \delta'', \mu, E, ^a, cZA]s, \cdot, é, Æ[A'S, Ä, lfJ][[fh, Ef]][[fN, ^aZ © " @, Å, Â, , æ, ¤ \\ , & , E, E, A, A, ¢, U, \cdot ]B \\ f_fCfAf[]fO, Åftf][fbfs[[, l]fpfX, \delta ] Ý `e, \mu, Ä'^o, ^a, ¢ ]B ]m, , ]F][]]n, Æ, © ]B \\ , \pm, l, Æ, & [Aftf][fbfs[[, l]fpfX, \delta ] Ý `e, \mu, Ä', ^a, 4, ^a, 4]B \\ , U, \frac{1}{2} [A, k, `, m, Å, A, E, ^a, A, A, é] e] \\ , \pm, lftf@fCf<, lfofbfyAfbfv, lftf@fCf<, E, à, E, e, U, \cdot ]B, u, d, q, V, ©, c, l, ± \\ \end{split}$$

,Ìftf@fCf<,ðfofbfNfAfbfvftf@fCf<,Æ,µ,ÄŽg,Á,Ä,¢,Ü,·□B

$$\begin{split} \check{Z}\ddot{Y}, \acute{E}, &, i]ftf[]fbfs[][, \deltafffXfNfgfbfvfpf\fRf", \acute{E}fZfbfg, \mu, \ddot{A}[]Af[]fjf...\\ &[[, i]ftf@fCf<, i]u'¼, ",...,~, ", f, Œ, ‰, [], [], ..., 'ff[][f^Žæ, e][ž, Y]v, \delta'I, Ñ, Ü, · ]B \end{split}$$

,±,ê,Å $\Box$ A'Ê $\Box$ í,Í $\Box$ X $\Box$ V"ú,<sup>a</sup> $\Box$ V,µ,¢,à,Ì,Æ $\Box$ AfffXfNfgfbfv,É-³,¢,à,Ì,ðŽæ,è $\Box$ ž,Ý,Ü,· $\Box$ B Žæ,è $\Box$ ž,Þ, $\Box$ , $\Box$ ,",^,ðŽw'è,·,éf\_fCfAf $\Box$ fO,Å  $\Box$ u $\Box$ X $\Box$ V"ú,<sup>a</sup>ŒÃ,¢,à,Ì,à $\Box$ E $\Box$ E $\Box$ E $\Box$ v,Æ,¢,× ,Ì,ðf`fFfbfN,·,é,Æ'S•",»,ê,ç,É $\Box$ ',«•Ï,í,è,Ü,· $\Box$ B

,à,µ $\square$ AŽæ,è $\square$ ž,ÞfJ $\square$ [fh,ÌftfHf<f\_,Æ $\oplus$ » $\square$ Ý,ÌftfHf<f\_,ª^á,¤ $\square$ ê $\square$ ‡ $\square$ AŠÂ<« $\square$ Ý'è,Å $\square$ V,µ,¢ftf Hf<f\_,É^Ú" ®,·,é, $\square$ A,»,Ì,Ü,Ü"à—e,¾,¯,ð $\square$ X $\square$ V,·,é, $\square$ ,ÌŽw'è,ª,Å,«,Ü,· $\square$ B

#### []',«[]0,μ

,<sup>3</sup>,Ä□A,±,±,Å,P,Â<^\_â,ª,í,,ÆŽv,¢,Ü,·□B ,Ç,¤,â,Á,Ä□A^á,¤fRf"fsf...□[f^,É, ,éff□[f^,ð,¨,È,¶,à,Ì,Æ,µ,Ä"»'f,·,é,Ì,©,ÆŒ¾,¤ ,±,Æ□B f^fCfgf<,ª•Ï,¦,ç,ê,½,çf}fbf`f"fO,Å,«,È,¢,Æ,¨,à,í,ê,é,Å,µ,å□H ,»,ÌŽd'g,Ý,Í<code>[]E[]E[]E[]E</mark></code>

 $fJ\Box[fh,^{a}\BoxV,\mu,\Box],c,e,^{1},\mathcal{A},\mathcal{A},\mathcal{A},*,\dot{f}]\Box[fh,\acute{f}+fj]\Box[fN,\grave{h},c,ð\bullett,^{,},\ddot{A},¢,\acute{e},\dot{h},\dot{A},\cdot\BoxB, ,\pm,\dot{I}]D,I\Boxa'\hat{1},\acute{E},^{,},\grave{E},\P,a,\dot{h},f,,e,U,^{1},\tilde{n}\BoxBŽÀ,ITime(),ÆGetTickCount(),Å,·\BoxB, ,A\BoxA,±,\dot{h},h,c,I,*,\dot{I}J\Box[fh,^{a}\BoxI(\Box\alpha,^{3},\acute{e},\acute{e},\dot{U},A-$ 

Lο,Å□AŽæ,è□ž,Ý,â□',«□o,μ,Å'¼,ÌfRf"fsf…□[f^,É,¤,Â,Á,Ä,à□¶,«'±,¯,Ü,·□B ,»,ê,ð"äŠr,μ,ÄŽæ,è□ž,Ý,ÌŽž,É□X□V,μ,Ä,¢,Ü,·□B

 $, \mathring{A}, \cdot, \textcircled{C}, \varsigma \sqsubseteq @, \grave{a}, \mu, \cdot, \acute{efj} \blacksquare [fh, \overset{a}{\bullet} s - \overline{v}, \acute{E}, \grave{k}, \overset{A}{}_{2}, \mathcal{A}, \ast ] \overset{a}{=} A, \ast, \grave{l} ``a - e, \mathcal{A} \sqsubseteq Af^{fCfgf} <, \delta'S, - e, \mathcal{A} \lor Af^{fCfgf} <, \delta'S, - e, \mathcal{A} \lor Af^{fCfgf} <, \delta'$ 

•Ê,È,à,Ì,É[]',«Š·,¦,é,æ,¤,È,±,Æ,Í,μ,È,¢,'nº,³,¢[]B

,à,μ□A•Ê,ÌfRf"fsf…□[f^,É,»,ÌŒ³,ÌfJ□[fh,ª, ,Á,½□ê□‡□A,h,c,ª"⁻,¶,È,Ì,Å"⁻^êfJ□[fh, ÆŒ©,È,³,ê,Ü,·□B

,»,Ì□Z□Š,ª•s—v,¾,©,ç,ÆŒ¾,Á,Ä□A□u"c'†,³,ñ,Ì□Z□Š□v,É•Ï□X,μ,½,Æ,μ,Ü,·□B fm□[fg,Ì•û,Å,Í,»,ê,ð□uŽR-

\_{,³,ñ,ĺ□Z□Š□v,É•Ï□X,μ,½,Æ,μ,Ä□Afm□[fg,Ìff□[f^,ðŽæ,è□ž,ñ,¾,ç□u"c'†,³,ñ□v,Ì□Z □Š,ª□uŽR-{,³,ñ,Ì□Z□Š□v,É,È,Á,Ä,μ,Ü,¤,ÆŒ¾,¤,±,Æ,Å,·□B,± ,ê,ĺ,h,c,ª"⁻,¶,¾,©,ç,Å,·

•s—v,É,È,Á,½fJ[[[fh,Í[]í[]œ,µ,Ä[]V<K,É[]ì,é,æ,¤,É,µ,ĉº,³,¢[]B

# ,Í,¶,ß,É

,±,Ì,½,Ñ,Í,s,...,~,",b,Œ,‰,□,□,...,',ðf\_fEf"f□□[fh,μ,Ä,¢,½,¾,«□A, ,è,ª,Æ,¤,²,´,¢ ,Ü,·□B

,Ü, ]□A-{fvf□fOf‰f€,ð,²-~-p,¢, $\frac{1}{2}$ , $\frac{3}{4}$ ,□Û,É,Í•Ê,É,I,h,b,b,nŽ□□ì,Ì,t,m,k,g,`,R,Q□D,c,k,k,ª•K-v,Å,·□B

$$\label{eq:constraint} \begin{split} & [@] \ensuremath{ \car{c}} (fCf``f^ [[flfbfgfu][f \ensuremath{ \car{c}} BflfbfgfT][ftfBf``, \acute{E} < >, \P, \ddot{A}, \ensuremath{ \car{c}}, \ensuremath{ \car{c}},$$

$$\label{eq:starsessense} \begin{split} & []@,\pm,\dot{l},æ,¤,ÉTextClipper,ĺ[]A"Ä—p"I,ÈfefLfXfg,ðŠÇ—[]/—~—p,\cdot,é,½,ß,Ìf(ftfgfEfFfA,Å,\cdot[]BŠÇ—[],·,éfefLfXfg,Ì"à—e,ĺ, ,È,½,Ì"'z^ê,Â[]B,¢,ë,ñ,È[]ê-Ê,Å—~—p,Å,«,é,ÆŽv,¢,Ü,·[]B \end{split}$$

@]@]@]@]@]@]@]@]@]@]@]@]@]@]@]@]@,Ü,±,Æ,³,ñ,Ì"ñŒöŽ®flf"f ‰fCf"f}fjf...fAf<,æ,è

# fNfŠfbfvfc[[f<,Ì[]ì[]¬

fNfŠfbfvfc□[f<,厩•ª,Ì-Ú"I,É, ,Á,½,à,Ì,ª, ,é,Æ□A"ñ□í,ɕ֗ ~,Å,·□B,Å,à□A□I,Ìfj□[fY,ĺ□ç□·-œ•Ê□B,Æ,Ä,à□AŽ"^ê□I,Å,Í′,Å,«,é,à,Ì,Å,ĺ, ,è,Ü,¹, ñ□B,»,±,Å□Af\ □[fX,ðŒöŠJ,µ,Ä,bŒ¾Œê,ÅŠÈ'P,È,",Œ,Œ,ð□ì,ê,é□I,È,çŠÈ'P,ÉfJfXf^f}fCfY,Å,«,é, æ,¤,É,µ,Ü,µ,½]B f}fNf□,Å,Æ,àŽv,Á,½,Ì,Å,·,ª□AŒ<□\'å•Ï,Å,·,µ□AŠo,¦,é,Ì,à□E□E□E□B,»,ê,æ,è,ĺf\ □[fX,ðŒöŠJ,µ,Ä□A,È,ê,½,bŒ¾Œê,Å□ì,Á,Ä,à,ç,¦,½,ç,ÆŽv,¢,Ü,µ,½]B

f\[[fX,ĺ,uisual ,b++—p,Æ]A,b]{[{,a,•,‰,Œ,,,,...,'—p,ð"ü,ê,Ä,¢,Ü,·]B ,u,b—p,ª,u,b,r,q,b]D,k,y,g ,b,a—p,ª,b,a,r,q,b]D,k,y,g ,Å,·]B

 $, \zeta, \vdots, \varsigma, a_\square AfRf"fpfCf<, \cdot, é, \mathcal{E}, S, W, S, b, o, a, c_\square D, c, k, k, a, A, «, Ü, \cdot_\square B, \pm$ 

,ê,ðŠg′£Žq,ª□m**, b, S,`**□v,ì″C^Ó,Ìftf@fCf<,ÉfŠfl□[f€

,μ,Ä□A,»,ê,ðTEXTCLIPPER,ÌfffBfŒfNfgfŠ,É"ü,ê,é,ÆŽg,¦,é,æ,¤,É,È,è,Ü,·□B f\□[fX,É,Í,í,©,è,É,,¢,©,à'm,ê,Ü,¹,ñ,ª□à-¾,à□',¢,Ä,¢,Ü,·,Ì,Å,»,ê,ðŽQ□l,É□ì,Á,Ä,Ý,Ä ‰º,³,¢□B

 $, \gg, \hat{I} \square \hat{U} \square \overline{A} f o f b f N f A f b f v, \delta, \mathcal{A}, \dot{A}, \ddot{a}, \ddot{a}, a \square A f f f t f H f \langle fg, \hat{I} \langle @ \ " \ i = 1, \hat{I} \square \hat{I} \square \hat{$ 

□u□-□D,f,",□□vftf@fCf<,Í□A,¢,,Â,Å,à"<sup>-</sup>,¶fffBfŒfNfgfŠ,É"ü,ê,é,± ,Æ,ª,Å,«□A,»,ê,ç,ĺ,·,×,Ä'g,Ý□ž,Ü,ê,Ü,·,Ì,Å□A"<sup>-</sup>,¶<@"\,ð'g,Ý□ž,Ü,È,¢,æ,¤ ,É,·,é,½,ß,Å,·□B

# <@fo[[fWf‡f",Ìff[[f^,ðfRf"fo[[fg,·,é

,·,Å,É[]@,u,...,'[]@,V[]D,~,~,ð, ¨Žg,¢ ,Ì•û,ĺfRf"fo[[fg,Ì[]ì<Æ,Í•K—v, ,è,Ü,¹,ñ[]B ,»,Ì,Ü,Ü,Ìff[[[f^,ð, čg,¢,,¾,³,¢[]B ,½,¾,μ[]AŽŸ‰ñ,Ì,½,ß,É,±,Ìfy[[fW,Ì^ê"Ô ‰º,ð"Ç,ñ,Å,¨,¢,Ä,,¾,³,¢[]B

TC\_CNV.EXE,ðŽÀ□s,μ□AfRf"fo□[fgf{f^f",ð‰Ÿ,·,¾,¯,Å,·□B TC\_CNV.EXE,ĺfz□[f€fy□[fW,É,¨,¢,Ä, ,è,Ü,·,Ì,Å□A•K—v,È•û,ĺf\_fEf"f□□[fh,μ,Ä,-,¾,³,¢□B

TC\_CNV.EXE,Ì, ,éfffBfŒfNfgfŠ,É,ÍŒÃ,¢fo□[fWf‡f",Ìff□[f^ftf@fCf‹,ð,¨,¢ ,ÄŽÀ⊡s,µ,ĉº,³,¢□B ff⊡[f^ftf@fCf‹,Í□A □@□@,u,d,q□@,R□D,w,w□@,Ì,à,Ì,Í□@ TEXTCLIP.DAT TEXTCLIP.IX0 TEXTCLIP.IX1 TEXTCLIP.TX

□@□@,u,d,q□@,S□D,w,w□@,Ì,à,Ì,Í□@ TEXTCP.DAT TEXTCP.IX0 TEXTCP.IX1 TEXTCP.IX1

□@□@,u,d,q□@,T□D,w,w□@,Ì,à,Ì,Í□@ TEXTCP5.DAT TEXTCP5.IX0 TEXTCP5.IX1 TEXTCP5.TX

□@□@,u,d,q□@,U,w,w□@,Ì,à,Ì,Í□@ TEXTCP6.DAT TEXTCP6.IX0 TEXTCP6.IX1 TEXTCP6.TX TEXTCP6.ITX

,Å,·∏B

ŽÀ🛭sŒãŪA,Ç,¿,ç,ÌffŪ[f^,ðfRf"fo□[fg,·,é,©'l,ñ,'nº,³,¢□B

fRf"fo[[fg΋,Ìff][f^,Í TEXTCP7.DAT TEXTCP7.IX0 TEXTCP7.IX1 TEXTCP7.IX1 TEXTCP7.TX TEXTCP7.ITX [iTEXTCP7.TRE]j,Å,«,È,,Ä,à'å[]ä•v[]B

,Å,·∏B

 $\begin{array}{l} fRf"fo[[fg,l,Æ,«,s,d,w,s,b,k,h,o,o,d,q,l[]]--1,3,1,Ä,¨,¢,ĉ^{o},3,¢]B\\ ,Ü,½[]AfRf"fo[[fg,ª]]¬Œ÷,\mu,½,ç]]AŠÔ^á,¢-\\ hŽ~,l,½,ß[]A,s,b[]Q,b,m,u[]D,d,w,d,l[]l[]œ,\mu,Ä,¨,©,ê,é,±,Æ,ð,¨'E,ß,\mu,Ü,·]]B \end{array}$ 

[]«—^,Ì,½,₿,É[]E[]E[]E

ŽŸ,Ìfo[[fWf‡f<sup>#</sup>,©,çfRf"fo[[f^,ĺ[ì,ç,È,¢—\'è,Å,·[]B ŽŸ

,Å,·,©,ç,à,µ,u,d,q]@,W,ª,Å,«,Äf\_fEf"f]][[fh,³,ê,½,Æ,«,Í]A,»,ê,ðfCf"fXfg][f<,·,é' O,ÉfofbfNfAfbfv,ð]s,Á,Ä,¨,¢,ĉ⁰,³,¢]B

# fcfŠ[[fŠfXfg,Ì'€[]ì

 $[] \P' = \hat{I} = \hat{I} =$ 

fcfŠ□[fŠfXfg"à,Åf}fEfX,̉E\_Ø<sup>-</sup>\_,ð,·,é,©□A,d,r,bfL□[,ð‰Ÿ,·,Æ□Af□fjf... □[,ªŠJ,«,Ü,·,Ì,Å,»,±,©,ç□^—□,ð'l,ñ,'nº,³,¢□B,Ü,½,æ,Žg,¤,ÆŽv,í,ê,é<@"\ ,Í□ã•",Éf{f^f",Æ,µ,Ä"z'u,µ,Ä,¢,Ü,·□B

$$\label{eq:product} \begin{split} & [V,\mu, cftfHf < f_, \delta_{D}), \hat{e}, \ddot{U}, \\ & [B\check{S}K'w, \acute{I}\hat{e} \\ & \&\check{a}, P, O, \dot{U}, C, \ddot{U}, \mathring{A}, \mathring{A}, \\ & \Box B, \\ & & \hat{e}\hat{c}\hat{e}\hat{d}, \dot{e}\hat{c}\hat{c}\hat{e}\hat{d}, \dot{A}, \\ & & \dot{A}, \dot{A}, \dot{A}, \dot{A}, \\ & & \dot{A}, \dot{A}, \dot{A}, \dot{A}, \dot{A}, \\ & & \dot{A}, \dot{A},$$

fhf

 $f \Box f j f \dots \Box [, \mathbb{C}, \varsigma^{U''} \otimes , \delta' I, \hat{O}, \mathcal{E} \Box A f j \Box [f \setminus f < f L \Box [, A, a^{U''} \otimes , {}^3, {}^1, \varsigma, \hat{e}, \ddot{U}, \cdot \Box B]$ 

f}□[fN,ðŽg,¤,Æ•¡[]",ÌfJ[[fh,ð^ê"x,É^Ú"®,Å,«,Ü,·]B

f}□[fN,ĺfXfy□[fXfL□[,ð ‰Ÿ,·,©fAfCfRf"•"•ª,ð¸Ø⁻¸,·,é,Æ,Â,⁻,ç,ê,Ü,·□BftfHf‹f\_,É,ĺ,Â,⁻,ç,ê,Ü,¹,ñ□B

ƒJ□[fh<y,ÑftfHf<f\_,Ì□í□œ,ª□o—^,Ü,·□Bf}□[fN,ðŽg,Á,Ä•¡□",ÌfefLfXfg,Ì□í□œ,à□o— ^,Ü,·□B

 $f^{fCfgf\langle,\delta_{Q}^{-},\cdot,\acute{e},\mathcal{A}_{Q}^{-}A_{M}^{+},\acute{e},\mathcal{A}_{Q}^{-}A_{M}^{+},\acute{e},\mathcal{A}_{Q}^{-}A_{M}^{+},\acute{e},\mathcal{A}_{Q}^{-},\acute{e},\mathcal{A}_{Q}^{-},\acute{e},\mathcal{A}_{Q}^{$ 

fAfCfRf"•"•ª,ð‰EfNfŠfbfN,∙,é,ÆfAfCfRf",ð•Ï□X,Å,«,Ü,·□B

ϰ\_f{f^f",ÅŽŸ,Ìϰ\_,μ,Ä, ,éfJ□[fh,É^Ú"®,Å,μ,Ü,·□B□ã,É^Ú"®,·,é,Æ,«,ĺ,",^,‰ ,†,"fL□[,ð‰Ÿ,μ,È,ª,ç,Å,·□B f4fL□[,Å,à,Å,«,Ü,·□B

| <b>新規フォルダ(N)</b><br>フォルダ名変更(R) |   |
|--------------------------------|---|
| 移動( <u>M</u> )                 |   |
| カード読み込み(工)…                    |   |
| カード書き出し()                      |   |
| カード書き出し(1カード1ファイル)             |   |
| 他TextClipper取り込み               |   |
| 他TextClipper直接書き出し…            |   |
| 他TextClipper用書き出し…             |   |
| カード検索(F)                       |   |
|                                |   |
|                                |   |
| 削除( <u>D</u> )                 |   |
| 削除済みカード(U)                     |   |
| →括属性変更(Z)                      |   |
| マーク関連(K)                       |   |
| リスト書式①                         | I |
| 並び替え(S)                        |   |

□V<KftfHf<f(N)

 $\boxed{0} @ [V, \mu, ftfHf < f_, \delta_{n}, e, U, \cdot_{BftfHf < f_-\frac{1}{4}}, (10 \bullet \PZS'o''x, U, A, AfXfy_[fx, IZg, +, U, 1, n_{B}])$ 

-¼'O∙Ï[]X(R)

#### ^Ú"®(M)

 $\label{eq:linear_states} []@fJ[[fh,É^Ú"@,\delta[]s,¢,Ü,\cdot]B,\pm,ê,\deltaŽg,|, lfL[][f{[[fh,Å,à^Ú"@]^--],ª,Å,«,Ü,\cdot]B}]$ 

#### fJ□[fh"Ç,Ý□ž,Ý(T)

$$\label{eq:constraint} \begin{split} & []@``o~^,^3, \hat{e}, \acute{e}] \hat{e}] \check{S}, \acute{I}] A \times ] \check{Y}' I' \check{\partial},^3, \hat{e}, \ddot{A}, \mbox{$\pounds$}, \acute{e}ftf H f \mbox{$_f$}, \dot{A}, \mbox{$\squareB$} \\ & []@ftf H f \mbox{$_f$}, ^2 \mbox{$_1'$} \check{\partial}, ^3, \hat{e}, \ddot{A}, \mbox{$\xi$}, \mbox{$\xi$}, \mbox{$$

#### $fJ [fh]', «]o, \mu(O)$

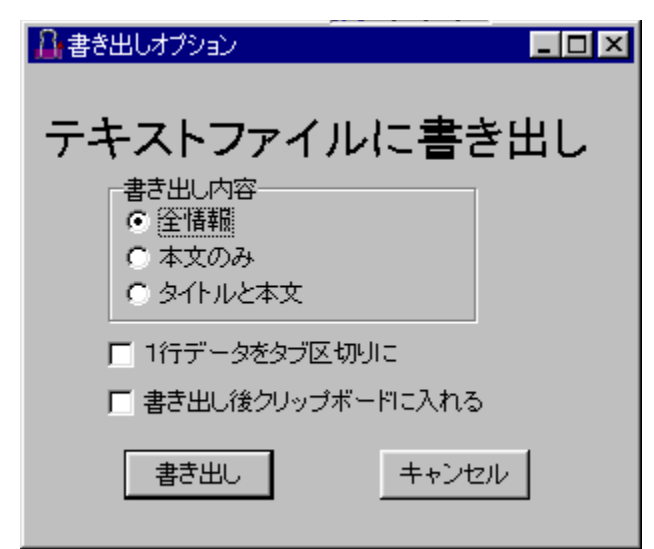

ŽÀ□s,·,é,Æ□Af\_fCfAf□fO,ªŠJ,«,Ü,·□B □',«□o,µ"à—e,Ì□u-{•¶,Ì,Ý□v,Æ,¢,¤,Æ,± ,ë,ðf`fFfbfN,·,é,Æ□AfJ□[fh,Ìf^fCfgf<,È,Ç,Ì□î•ñ,Í□',«□o,³,ê,Ü,¹,ñ□B'·,¢Œ ´□e,𕪊,,,µ,Ä□',¢,½,à,Ì,ð,P,Â,É,Ü,Æ,ß,é□ê□‡,É—LŒø,©,ÆŽv,¢,Ü,·□B

,P[]s,Ìff[][f^,ðf^fu‹æ[]Ø,è,É ,±,ê,Í[]«—^,È,,È,è,Ü,·[]B[];‰ñ•\f,[][fh,ð[]ì,Á,½,±,Æ,Åf[][][f‹fAfhfŒfX,È,Ç,ð^ê"fy[][fXfg—p,É"o~^,³,ê,Ä,¢,½•û,È,Ç[]A,±,ê,ð—~—p,µ,ÄŠÈ'P,É,Q ñ,Ìf^fu‹æ[]Ø,è,s,...,~,",É,Å,«,Ü,·[]B[]‰[]SŽÒ,Ì•û,ÍŽg,í,È,¢•û,ª,¢,¢ ,©,à'm,ê,Ü,¹,ñ[]B

 $\label{eq:started_started_st$ 

 $fJ_{fh}, *_0, \mu_i, PfJ_{fh}, \delta, Pftf_fc_i$ 

\_\_@f}\_[fN,ð,Â,¯,½fJ\_[fh,ð,Ü,Æ,ß,s,d,w,sftf@fCf<,Æ,μ,Ä□',«□o,μ,Ü,·□Bftf@fCf<-¼,Íf^fCfgf<,Å,·□B"⁻-¼,Ì□ê□‡□AŒã,Ì,ªŽc,é,±,Æ,É,È,è,Ü,·,Ì,Å,²'□^Ó‰º,³,¢□B

#### '¼TextClipper—p□',«□o,μ

<sup>'1</sup>⁄₄TextClipperff□[f<sup>\*</sup>Žæ,è□ž,Ý '¼,ÌTextClipper,©,ç,Ìff□[f<sup>\*</sup>,ðŽæ,è□ž,Ý,Ü,·□B<u>□Ú,μ,,ĺ,±,¿,ç</u>

<mark>ƒ]□[fhŒŸ□õ(F)</mark> □@ƒ]□[fh,ÌŒŸ□õ,ª,Å,«,Ü,·□B<u>ƒ]□[fhŒŸ□õ</u>

[<mark>Ä"Ç[]ž[]iA)</mark> []@fcfŠ[[∙",ð"Ç[]ž,È,¨,μ,Ü,·  $\label{eq:solution} @@Ï^, ŠÖ^A<@''\, ÅfJ[[fh, ð • \ަ, \mu, È, ¢, æ, ¤, É, \mu, ½, à, Ì, ð • œ<A, 3, 1, é[]ê[]‡, ÉŽg, ¢, Ü, · []B$ 

•;[]»(C)

 $\begin{array}{l} fJ = \left[ fh, \hat{a}ftfHf \cdot f_{,} i \bullet_{i} \oplus , \delta \oplus i, \hat{e}, \ddot{U}, \cdot \oplus BftfHf \cdot f_{,} i \oplus \beta \bullet_{i} \oplus , \delta \oplus i, \hat{e}, \ddot{U}, \cdot \oplus BftfHf \cdot f_{,} i \bullet_{i} \oplus , \beta \bullet_{i} \oplus , \delta \oplus i, \hat{e}, \ddot{U}, \cdot \oplus BftfHf \cdot f_{,} i \bullet_{i} \oplus , \beta \bullet_{i} \oplus , \delta \oplus i, \hat{e}, \ddot{U}, \hat{e}, \ddot{U}, \cdot \oplus B \end{array} \right]$ 

#### []í[]œ(D)

#### $[(] \infty ]$ , Ýfj [fh(U)

□í□œ,µ,½fJ□[fh,𕜊^,³,¹,½,è□AŠ®'S,É□í□œ,³,¹,Ü,·□B □@ ^ꊇ'®□«•Ï□X(B) →括属性変更

| 一括唐性変更                                       | × |
|----------------------------------------------|---|
| 出典名                                          |   |
| カード種類アイコン<br>クリア                             |   |
| Paste<br>○ 一発ベーストするように設定<br>○ 一発ベースとしないように設定 |   |
| クリア                                          |   |
| 登録 Cancel                                    |   |

 $\overline{f} = [fN, \hat{I}, \hat{A}, \varphi, \frac{1}{2}f] = [fh, \hat{I}] \circ (T - \frac{1}{4}, \hat{a}fAfCfRf (DAfy) = fXfg, \hat{E}, \hat{Q}, \hat{a}^{\hat{e}} \hat{S} + \mu, \ddot{A} \cdot \hat{I}] X, \mu, \dot{U}, \dot{U} = B$ 

#### f}<u>□[fNŠÖ~A(K)</u>

| このついせがの デーカキマーカ(に)             |
|--------------------------------|
| このフォルタのチョンをマーン(ビ)              |
| このフォルダの下のデータをマーク               |
| マーク全クリア(0)                     |
| このフォルダのデータのマークをクリア( <u>R</u> ) |
| このフォルダのデータの下マークをクリア            |
| マークされていないデータをリストからはずす(①)       |
| マークの反転公                        |

f}□[fN,ÉŠÖ,∙,é□^—□,ð□s,¢,Ü,•□B

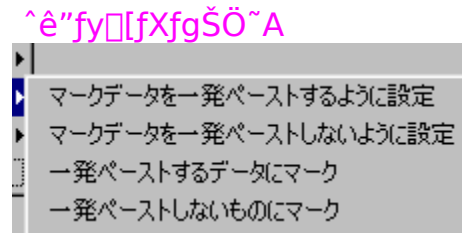

 $\Box @^{e}"fy \Box [fXfg - p, ]f`fFfbfNf{fb}fNfX, ESO, \cdot, e \Box^{-} \Box, \delta^{e}S^{+}, \mu, A \Box s, c, U, \cdot \Box B$ 

<u>\_fŠfXfg</u>['Ž®(L)

| ł | ቃ ተካለው እ     |
|---|--------------|
| F | 作成日+タイトル     |
|   | 更新日+タイトル     |
|   | 作成日+更新日+タイトル |

]@fcfŠ[[fŠfXfg,Ìf][[fh,Ì•\ަŒ`Ž®,ð•Ï,¦,Ü,·]B

•À,Ñ'Ö,¦(S)

タイトル昇順 タイトル降順 登録日昇順 登録日降順 更新日昇順 更新日昇順

<u>□@fcfŠ□[fŠfXfg,Ìf]</u>[[fh^ê——,ð•À,Ñ'Ö,¦,Ü,·□B

# fJ□[fh"Ç,Ý□ž,Ý

 $\begin{array}{l} f \circleft \label{eq:fight} f \circleft \circleft \circle$ 

,X,Q"N[]Afvf[]fOf‰f~f"fOfc[][f<,Æ,μ,ÄŠJ"[]B'uŠ·<@"\,Ì,ÝfTf| [][fg,μ,Ä[]A,I,h,e,d,r,Ìf}fNf[],Æ~AŒg,μ,ÄŽg,¤[]B []@[]@[]@[]@[]@[]@[]@f[][f^,ĺ'¼,ÌfGfffBf^,Å•Ò[]W,μ[]A"Ç,Ý[]ž,ñ,Å'uŠ·Œã,Ȩ́²Ù,Æ, μ,Ä[]o—ĺ[]B

,X,T"N[]A,v,h,m,c,n,v,r"Å,É^Ú[]A[]B []@[]@[]@[]@[]@[]@]]@,¨,¨,©,½,Í[]ã,Æ"¯,¶[]B[]o— Í,Í,¹,¸,É[]AfNfŠfbfvf{[][fh,ÉfRfs[][,μ,ÄŽg,¤[]B

,X,U"N□Aff□[f^fx□[fX‰»,·,é□B□i,q,d,b,h,b,k,d□@,b,`,q,c□j ]@]@]@]@[@@@(ü—ĺ,à,±,Ìf\ftfg,ðŽg—p]B

,X,V″N,UŒŽ[]@,s,...,~,",b,Œ,‰,[],[],...,'[]@,u,...,'[]@,R[]D,P,Æ,μ,ÄŒöŠJ[]B

,u,...,',R]D,P,P]@fwf<fv,ÌŠÔ^á,¢,ð]C[]³]B ]@]@]@]@]@]@]@]@fefLfXfgftf@fCf<"Ç,Ý]]ž,Ý,ª]o—^,é,æ,¤,É]B

,X,V"N,XŒŽ ,u,...,' ,S]D,P]@fŠfXfg•\ަ•"•ª,ðfGfNfXfvf]][[f‰•—,É,·,é]B ]@]@]@]@]@]@]@]@!@!]%àŒŸ[]õ<@"\,ð'ljÁ[]B

,u,...,',S□D,P,P□@,a,t,f□@,e,h,w

Ver[]@,T[]D,Q,P[]@fpf\fRf"'Ê[]M—p,É[]@^ê"fy[][fXfg,ÌŒã,ÌfNfŠfbfvf{[][fh•œ<A,Í[]s,í,È,¢,æ,¤,É[]B

#### 97"N,P,PŒŽ

Ver[]@,T[]D,R,P[]@'å,«,¢ftfHf"fg,É'Ήž

,u,...,'[@,T]D,S]@]@•Û'¶f{f^f",ð'ljÁ [@]@]@]@]@]@]@]@]@]@]@]@]@[W<K'ljÁŽž,Ì^ꎞ"I,È•\ަ^Ê'u,ðŽw'è‰Â''\,É]B [@]@]@]@]@]@]@]@]@[@]@fyf]fOf‰f€,ðŒ©'¼,μ]A^ê'']^— [,ð,æ,èŠmŽÀ,É]AfXfs][fffB][,É,Å,«,é,æ,¤,É]B [@]@]@]@]@]@]@]@]@]@]@[@]@^ê"•Û'¶Žž,ɉæ-Ê'†‰>,ÉfAfCfRf",ð•\ަ,μ]A ‰¹,Ì,Å,È,¢fm][fg,Å,à,í,©,é,æ,¤,É]B [@]@]@]@]@]@]@]@]@]@fNfŠfbfvfc][f<,É]"Ží—Þ,Ìfc][f<,ð'ljÁ [@]@]@]@]@]@]@]@]@f][f^]",ðŒ©,ê,é,æ,¤,É]B

#### 97"N12ŒŽ

Ver ,T□D,S,P□@fefLfXfg"Ç,Ý□ž,ÝŽž,ÌfofOftfBfbfNfX □@□@□@□@□@□@□@□@^ê"ftf□fbfs□[•Û'¶‹@"\,ð'ljÁ □@□@□@□@□@□@□@0@fXfy□[fX,Ì"ü,Á,½fffBfŒfNfgfŠ-¼,ÌfffBfŒfNfgfŠ,Ì'†,Å,àfofbfNfAfbfv,ª□o—^,é,æ,¤,É□C□<sup>3</sup>

Ver ,T\_D,S2 ff\_[f^\_Ê,ª'[],¦,½]ê[]‡]A^ê"fy[[fXfg,ª,Å,«,È,,È,é,±,Æ,É'Ήž]B ]@]@]@]@]@]@]@]@]@]@^ê"•Û'¶Ž,"s,ðfAfCfRf",Å•\ަ]B

Ver ,T□D,S3 ~A'±^ê"•Û'¶,ð‰Â"\,É

#### 98"N,PŒŽ

Ver[]@,T[]D,T,P[]@Žáб,ÌfofO[]C[]³,ð[]s,¢ŒöŠJ[]B

#### 98"N,RŒŽ

,É□B,m,h,e,s,x□@,l,`,m,`,f,d,q,â,h,d,Ì,t,q,k•"•ª,É,à'Ήž \_@\_@\_@\_@\_@\_@\_@\$ WAYEAR •Ï∏",Ì′C‰Á  $\| \mathbb{Q} \| \mathbb{Q} \| \mathbb{Q} \| \mathbb{Q} \| \mathbb{Q} \| \mathbb{Q} \| \mathbb{Q} \| \mathbb{Q} \| \mathbb{Q} \| \mathbb{Q} \| \mathbb{Q} \| \mathbb{Q} \| \mathbb{Q} \| \mathbb{Q} \| \mathbb{Q} \| \mathbb{Q} \| \mathbb{Q} \| \mathbb{Q} \| \mathbb{Q} \| \mathbb{Q} \| \mathbb{Q} \| \mathbb{Q} \| \mathbb{Q} \| \mathbb{Q} \| \mathbb{Q} \| \mathbb{Q} \| \mathbb{Q} \| \mathbb{Q} \| \mathbb{Q} \| \mathbb{Q} \| \mathbb{Q} \| \mathbb{Q} \| \mathbb{Q} \| \mathbb{Q} \| \mathbb{Q} \| \mathbb{Q} \| \mathbb{Q} \| \mathbb{Q} \| \mathbb{Q} \| \mathbb{Q} \| \mathbb{Q} \| \mathbb{Q} \| \mathbb{Q} \| \mathbb{Q} \| \mathbb{Q} \| \mathbb{Q} \| \mathbb{Q} \| \mathbb{Q} \| \mathbb{Q} \| \mathbb{Q} \| \mathbb{Q} \| \mathbb{Q} \| \mathbb{Q} \| \mathbb{Q} \| \mathbb{Q} \| \mathbb{Q} \| \mathbb{Q} \| \mathbb{Q} \| \mathbb{Q} \| \mathbb{Q} \| \mathbb{Q} \| \mathbb{Q} \| \mathbb{Q} \| \mathbb{Q} \| \mathbb{Q} \| \mathbb{Q} \| \mathbb{Q} \| \mathbb{Q} \| \mathbb{Q} \| \mathbb{Q} \| \mathbb{Q} \| \mathbb{Q} \| \mathbb{Q} \| \mathbb{Q} \| \mathbb{Q} \| \mathbb{Q} \| \mathbb{Q} \| \mathbb{Q} \| \mathbb{Q} \| \mathbb{Q} \| \mathbb{Q} \| \mathbb{Q} \| \mathbb{Q} \| \mathbb{Q} \| \mathbb{Q} \| \mathbb{Q} \| \mathbb{Q} \| \mathbb{Q} \| \mathbb{Q} \| \mathbb{Q} \| \mathbb{Q} \| \mathbb{Q} \| \mathbb{Q} \| \mathbb{Q} \| \mathbb{Q} \| \mathbb{Q} \| \mathbb{Q} \| \mathbb{Q} \| \mathbb{Q} \| \mathbb{Q} \| \mathbb{Q} \| \mathbb{Q} \| \mathbb{Q} \| \mathbb{Q} \| \mathbb{Q} \| \mathbb{Q} \| \mathbb{Q} \| \mathbb{Q} \| \mathbb{Q} \| \mathbb{Q} \| \mathbb{Q} \| \mathbb{Q} \| \mathbb{Q} \| \mathbb{Q} \| \mathbb{Q} \| \mathbb{Q} \| \mathbb{Q} \| \mathbb{Q} \| \mathbb{Q} \| \mathbb{Q} \| \mathbb{Q} \| \mathbb{Q} \| \mathbb{Q} \| \mathbb{Q} \| \mathbb{Q} \| \mathbb{Q} \| \mathbb{Q} \| \mathbb{Q} \| \mathbb{Q} \| \mathbb{Q} \| \mathbb{Q} \| \mathbb{Q} \| \mathbb{Q} \| \mathbb{Q} \| \mathbb{Q} \| \mathbb{Q} \| \mathbb{Q} \| \mathbb{Q} \| \mathbb{Q} \| \mathbb{Q} \| \mathbb{Q} \| \mathbb{Q} \| \mathbb{Q} \| \mathbb{Q} \| \mathbb{Q} \| \mathbb{Q} \| \mathbb{Q} \| \mathbb{Q} \| \mathbb{Q} \| \mathbb{Q} \| \mathbb{Q} \| \mathbb{Q} \| \mathbb{Q} \| \mathbb{Q} \| \mathbb{Q} \| \mathbb{Q} \| \mathbb{Q} \| \mathbb{Q} \| \mathbb{Q} \| \mathbb{Q} \| \mathbb{Q} \| \mathbb{Q} \| \mathbb{Q} \| \mathbb{Q} \| \mathbb{Q} \| \mathbb{Q} \| \mathbb{Q} \| \mathbb{Q} \| \mathbb{Q} \| \mathbb{Q} \| \mathbb{Q} \| \mathbb{Q} \| \mathbb{Q} \| \mathbb{Q} \| \mathbb{Q} \| \mathbb{Q} \| \mathbb{Q} \| \mathbb{Q} \| \mathbb{Q} \| \mathbb{Q} \| \mathbb{Q} \| \mathbb{Q} \| \mathbb{Q} \| \mathbb{Q} \| \mathbb{Q} \| \mathbb{Q} \| \mathbb{Q} \| \mathbb{Q} \| \mathbb{Q} \| \mathbb{Q} \| \mathbb{Q} \| \mathbb{Q} \| \mathbb{Q} \| \mathbb{Q} \| \mathbb{Q} \| \mathbb{Q} \| \mathbb{Q} \| \mathbb{Q} \| \mathbb{Q} \| \mathbb{Q} \| \mathbb{Q} \| \mathbb{Q} \| \mathbb{Q} \| \mathbb{Q} \| \mathbb{Q} \| \mathbb{Q} \| \mathbb{Q} \| \mathbb{Q} \| \mathbb{Q} \| \mathbb{Q} \| \mathbb{Q} \| \mathbb{Q} \| \mathbb{Q} \| \mathbb{Q} \| \mathbb{Q} \| \mathbb{Q} \| \mathbb{Q} \| \mathbb{Q} \| \mathbb{Q} \| \mathbb{Q} \| \mathbb{Q} \| \mathbb{Q} \| \mathbb{Q} \| \mathbb{Q} \| \mathbb{Q} \| \mathbb{Q} \| \mathbb{Q} \| \mathbb{Q} \| \mathbb{Q} \| \mathbb{Q} \| \mathbb{Q} \| \mathbb{Q} \| \mathbb{Q} \| \mathbb{Q} \| \mathbb{Q} \| \mathbb{Q} \| \mathbb{Q} \| \mathbb{Q} \| \mathbb{Q} \| \mathbb{Q} \| \mathbb{Q} \| \mathbb{Q} \| \mathbb{Q} \| \mathbb{Q} \| \mathbb{Q} \| \mathbb{Q} \| \mathbb{Q} \| \mathbb{Q} \| \mathbb{Q} \| \mathbb{Q} \| \mathbb{Q} \| \mathbb{Q} \| \mathbb{Q} \| \mathbb{Q} \| \mathbb{Q} \| \mathbb{Q} \| \mathbb{Q} \| \mathbb{Q} \| \mathbb{Q} \| \mathbb{Q} \| \mathbb{Q} \| \mathbb{Q} \| \mathbb{Q} \| \mathbb{Q} \| \mathbb{Q} \| \mathbb{Q} \| \mathbb{Q} \| \mathbb{Q} \| \mathbb{Q} \| \mathbb{Q} \| \mathbb{Q} \| \mathbb{Q} \| \mathbb{Q} \| \mathbb{Q} \| \mathbb{Q} \| \mathbb{Q} \| \mathbb{Q} \| \mathbb{Q} \| \mathbb{Q} \| \mathbb{Q} \| \mathbb{Q} \| \mathbb{Q} \| \mathbb{Q} \| \mathbb{Q} \| \mathbb{Q} \| \mathbb{Q} \| \mathbb{Q} \| \mathbb{Q} \| \mathbb{Q} \| \mathbb{Q} \| \mathbb{Q} \| \mathbb{Q}$ ]@]@]@]@]@]@]@]@]@]@,",],,fL][,É,æ,éf^fu,Ì"ü—Í,ª,Å,«,é,æ,¤ ,É∏BŠÂ<≪∏Ý'è,Å∏B Ver[]@,U[]D,P,O[]@[][,¢fffBfŒfNfgfŠ,ÉfCf"fXfg[][f<,µ,½,Æ,«Š®'SfofbfNfAfbfv,Å, «,È,¢Ž–,Ì⊓C⊓³ ]@]@]@]@]@]@]@]@]@^ê"fy][fXfgŽž,ÉfNfŠfbfvfc][f<,ðŽg,¦,é,æ,¤,É ]@]@]@]@]@]@]@]@\$ SELECTED •Ï∏",Ì′ljÁ [@[@[@[@[@[@[@]@]@98″N5ŒŽ Ver ,U∏D,Q,O∏@,b,s,q,kfL∏[,ð‰Ÿ,µ,È,ª,ç^ê"fy∏[fXfg, ,é,Æ'uŠ•¶Žš ñ,ª, ,é∏ê∏‡ []@]]@[]@[]@[]@[]@[]@[]@fNfŠfbfvf{[][fh,Ì"à—e,ª,»,±,É,ĺ,¢,é,æ,¤,É⊓B

]@]@]@]@]@]@]@]@]@]@,s,d,w,s•",É]',©,ê,Ä, ,é,•,',Œ,ðf\_fuf‹fNfŠfbfN,·,é,Æfu f‰fEfU,ª<N"®,·,é,æ,¤,É]B

#### 98"N7ŒŽ

,É,à,Å,«,é,æ,¤,É∐B

#### 98"N,WŒŽ

Ver[]@,V[]D,P,O[]@,v,‰,Ž,,,,[],—,",X,W,Å,Ì•s<ï[]‡,̉ð[]Á []@[]@[]@[]@[]@[]@[]@[]@[]@]]ØfNfŠfbfvf{[][fh—š—ð<@"\,ðŽg,í,È,¢,æ,¤,É,Å,«,é[]B []@[]@[]@[]@[]@[]@[]@[]@[]@fNfŠfbfvf{[][fh,Ì—š—ð,ð[]I—¹Žž,ɕۑ¶,μ,È,¢,æ,¤ ,É,Å,«,é[]B

Ver ,V[]D,P,P[]@fofO[]C[]<sup>3</sup> ]@[]@[]@[]@[]@[]@[]@[]@[]@[]@[][fh,Å,ÌfJfbfg,É'Ήž

#### 98"N,XŒŽ

 $Ver , V \Box D, Q0 \Box @fVf \ddagger \Box [fgf] fbfgf L \Box [, É, ",^, \mathcal{M}, t, "fL \Box [, È, Ç, lf_fuf < fvfbfVf ... ]$ 

,àŽg,¦,é,æ,¤,É∏B

<u>f{f^f"fEfBf"fhfE</u>,Ì"®,«,ðŽ~,ß,ê,é,æ,¤□B <u>'uŠ·‹@''\</u>—p•ï□",É—j"ú—p•ï□",ð,R,Â'ljÁ □@□@□@□@[@□@f^fCfvfAfQfCf"‹@''\,ð'ljÁ

Ver ,V[D,Q,P]@f^fCfvfAfQfCf"<@"\,ÌfofOftfBfbfNfX [@]@]@]@]@]@]@]@]@[@fNfŠfbfvfc][f<ftf@fCf<,ð]-[D,,,,Œ,Œ,©,ç]-[D,f,",],É•Ï[]X,µ[]A•;[]"'g,Ý[]ž,ß,é,æ,¤,É[]B [@]@]@[@]@[@]@[@]@[@]@,m,s,ŕ\ަ,³,ê,È,-,È,Á,½,Æ,«,Ì,½,ß,Éf^fXfNfgfŒfC,©,ç^Ê'u,ðfŠfZfbfg,Å,«,é,æ,¤,É[]B ,X,W"N,P,OŒŽ ,u,...,',V[]D,Q,Q[]@"ñŒöŠJ"Å

 $\label{eq:elements} \begin{array}{c} @ @ @ @ @ @ @ @ @ @ @ @ & f \\ \hline & & \\ AgainTyper, \end{tabular}, \end{tabular}, \end{tabular}, \end{tabular} \end{tabular} \end{tabular} \label{eq:elements} \begin{array}{c} @ & & \\ & & \\ AgainTyper, \end{tabular}, \end{tabular}, \end{tabular}, \end{tabular} \end{tabular} \end{tab$ 

,u,...,',V□D,Q,R□@'uŠ·□^—□,Ì'O‰ñ•ª,ð•Û'¶ □@□@□@□@□@□@□@□@,`,k,s□{,†,S,Å□Å□¬‰» ftfHf<f\_-¼•Ï□XŽž,Ì,a,•,‡□@,e,‰,~

,X,W"N,P,QŒŽ Ver ,V]D,Q,S]@•Ê,v,h,m,c,n,v,Å•Ò]W,Å,«,é,æ,¤ ,É]B•¡]",ÌfJ][[fh,ð"⁻Žž,ÉŠJ,⁻,é]B ]@]@]@]@]@]@]@]@]@]@]]0]3

,u,...,',V□D,R,O□@"ñŒöŠJ□@,s,d,r,s—p

,u,...,',V]D,R,P]@,v,‰,Ž,",],—,"]@,m,s,É'Ήž ]@]@]@]@]@]@]@]@]@]@@@.\$,v,‰,Ž,",],—,ð•Â,¶,é,Æ,«•Ï]X,μ,Ä,¢ ,È,¢]ê]‡,͕ۑ¶,μ,È,¢]B

,X,X"N,RŒŽ ,u,...,',V]D,S,O]@f[]fjf...][,ð]®—] [í[œff][f^,Ì•œŠ<sup>^</sup>,ª,Å,«,é,æ,¤,É]@ [@]@]@]@]@]@]@]@]@[@[@f][f^]',«]o,µ,Å-{•¶,Ì,Ý,ð]',«]o,¹,é,æ,¤,É]E]E]E]B ]@]@]@]@]@]@]@]@]@]@]@]@]@,P,Â,ÌfJ][fh,ÌfefLfXfg,ÌfTfCfY,ð,R,O,O,<,Ü,Å<sup>^</sup>µ,¦,é,æ,¤ ,É]E]E]B [@[@[@[@[@[@[@[@[@[@f]][[fh,Ì]‡"Ô,ðŽ©—R,É•À,Ñ'Ö,¦,ç,ê,é,æ,¤,É[E[E]E [@[@[@[@[@[@[@[@[@[@[@f]][[fh,ÌfAfCfRf",ð,UŽí—Þ,Ü,ÅŽg,¦,é,æ,¤,É[E]E]E [@[@[@[@[@[@[@[@[@[@[@[@<u>•\f,I][fh</u>,ÌfTf|[[[fg]@,P[]s,Ìfy[[[fXfgff[][f^,ÌŠÇ— ],ª,µ,â,·,,È,è,Ü,µ,½]B [@[@[@[@[@[@[@[@[@[@[@<u>^ê"[V<K"o~^</u> [@[@[@[@[@[@[@[@[@[@[@fNfŠfbfvfc][f<,É•\ŠÖŒWfc][f<,ð,R,Â'ljÁ[B,g,s,I,k•\ ]][¬,È,Ç]B [@[@[@[@[@[@[@[@[@[@fNfŠfbfvfc][[f<<u>A'±ŽÀ]s</u>]B <u>^ê""o~</u>,ÅŠù'¶,ÌfJ[[fh,É'ljÁ,Å,«,é,æ,¤,É]B ftfHf<f,Æf][[fh,Ì•;]]»</pre>

,X,X"N,SŒŽ

,u,...,',V]D,S,P]@fofO]C]<sup>3</sup>

Ver ,V[D,T,O]@f|fbfvfAfbfvf[]fjf...[[,Éf][[fh,ÌfAfCfRf",ð•\ަ [@]@]@]@]@]@]@]@[@[@fAfCfRf",ð,Q,TŽí—ÞŽg,¦,é,æ,¤,É]B [@]@]@]@[@]@[@]@[@]@<u>^ê"Window</u>•\ަ [@]@]@]@]@]@]@]@[@]@^ê"fy[[fXfg,Ì—š—ð•\ަ[]i—vŠÂ‹«[Ý'è[]j

,X,X"N,UŒŽ

Ver ,V[]D,T,Q[]@,Ü,±,Æ,³,ñ,É,æ,é[]u,«,±,èfwf<fv[]v,ð[]«•ï[]B

]@]@]@]@]@]@]@]@]@fefLfXfg]',«]o,μ,Éf^fCfgf<,Æ-{•¶,¾,¯,Æ,¢,¤,Ì,ð'Ç ‰Á

]@]@]@]@]@]@]@]@fofOftfBfbfNfX

Ver ,V\_D,T,R\_@\_V<KftfHf<f\_\_ì\_¬Žž,ÉftfHf<f\_-¼,ð•Ï,¦,½,Æ,«,ÌfofO\_C]³\_B\_iŽb'è"Å\_j

,X,X"N8ŒŽ Ver ,V[D,T5]@fXfs[[fhfAfbfv ]@]@]@]@]@]@]@]@]@]@]@]@'¼,s,...,~,",b,Œ,‰,[],[],...,'[]',«,¾,μ,È,Ç,Ì<@"\'ljÁ

#### ,X,X"N10ŒŽ

Ver ,V[D,T,U]@f{f^f"fEfBf"fhfE,̉ü—Ç]@^ê""o^^,Ì]ê[]Š,È,Ç [@]@]@]@]@]@]@[@]@@EŸ[]õŒã[]AŠY"-fJ][[fh,Ì,Ý,ð•\Ž|,Å,«,é,æ,¤,É [@]@]@]@]@]@]@]@]@[@]@']a': [A<ó"',É'uŠ·,Å,«,é,æ,¤,É]B [@]@]@]@]@]@]@]@[]@]@[V<KfJ][[fh,à•Ê,v,h,m,c,n,v,©,ç]],ê,é,æ,¤,É]B]i— vŠÂ<«[]Ý'è]j [@]@]@]@]@]@]@]@]@[]@[]@[]MfŠfbfvf{[][fh—š—ð,ð,o,n,o,t,o,Ìf<[][fg,É•\ Ž|,Å,«,é,æ,¤,É]B]i—vŠÂ<«]Ý'è]j]@ [@]@]@]@]@[]@]@[]@]@[]@]]%,©,¢•s<ï[]‡,Ì]]C]<sup>3</sup> [@]@[]@]@[]@]@[]@]@] Ver ,V]D,T,V]@] $\times$ ,©,¢•s<ï[]‡,Ì]]C]<sup>3</sup> [@]@]@]@]@]@]@]@]@

,X,X"N12ŒŽ

Ver ,V□D,T,W□@,Q,O,O,O"N,Ì"N•\ަ,Ì□C□³□i,P,O,O,É,È,Á,Ä,¢,½□j □@□@□@□@□@□@□@□@□@□@□.×,©,¢fofO□C□³

# Ί—ç

,½,,³,ñ,Ìf□□[f<□A, ,è,ª,Æ,¤,²,´,¢,Ü,·□B fo□[fWf‡f"fAfbfv~A—□—p,ÌfAfhfŒfX,à,Â,¢,É,P,O,O,ð‰z,¦,Ü,µ,½□A ,±,ê,Å□,È,,Æ,à,P,O,O□l,Ì•û,É,ĺŽg,Á,Ä,¢,½,¾,¢,Ä,¢,ÆŒ¾,¤,± ,Æ,É,È,è□A,È,ñ,©□M,¶,ç,ê,Ü,¹,ñ□B-{"-,ÉŠð,µ,¢,Å,·□B

,Ü,½,±,Ìfvf□fOf‰f€,ð□ì,é,É"-,½,è□A'½,,Ì□I,½,¿,É<¦—Í,µ,Ä,¢,½,¾,«,Ü,µ,½□B ,±,Ì□ê,ðŽØ,è,Ä□A□Љî,Æ□AŒä—ç,ðŒ¾,í,¹,Ä,¢,½,¾,«,Ü,·□B

,s,...,<sup>~</sup>,",b,Œ,‰,[],[],...,',Ì'O[]g,Ì,q,...,f,‰,f,Œ,...,b,[],',",ðŽg,Á,Ä,,¾,³,Á,Ä[]A,s,... ,<sup>~</sup>,",b,Œ,‰,[],[],...,',Ì[]§[]ì,Ì,«,Á,©,⁻,ð,Â,,Á,Ä,,¾,³,Á,⅓,o,`,n,³,ñ[]B

fTfEf"fhŽü,è,ðŽè"`,Á,Ä,,¾,³,Á,½,o,o,k,³,ñ,Æf{f^f`fff"□B

fffofbfO,ðŽè"`,Á,ĉ⁰,³,Á,½"c∏â,³,ñ∏B

 $-\emptyset,\pm,\grave{e}fwf < fv, \delta \exists \dot{\lambda}, \dot{A}, \ddot{A}, \dot{A}, \dot{A},$ 

fÀ"Å,ðfefXfg,μ,ĉ⁰,³,Á,½ŽR−{,³,ñ∏B

fcfŠ[[•"•ª,ÌfAfCfRf",ð[ì,Á,ĉº,³,Á,½fmfŠf`fff",Æzabu,³,ñ[B

,»,μ,Äf□□[f<,ð'—,Á,ĉ⁰,³,Á,½•û□X□B

,Ç,¤,à, ,è,ª,Æ,¤,²,´,¢,Ü,μ,½<u>□</u>B

,»,Ìʻ¼

,±,Ìf\ftfg,É,Í□ʻ,,Ù,Ç,Å,Í,È,¢,Ì,Å,·,ª□A□¬,³,È□H∙v,ª, ,è,Ü,·□B ,»,ê,ç,ð□A,¿,å,Á,Æ—ñ<",µ,Ä,¨,«,Ü,·□B

ftfB□[f<fh,Ì^Ú"®,ªftf@f"fNfVf‡f"fL□[^ê",Å□o—^,Ü,·□B‰æ–Ê,É□',¢,Ä, ,é,Ì,Å,»,ê,ð ‰Ÿ,μ,Ä,,¾,³,¢□B

 $fcfŠ [[fŠfXfg, \mathcal{E}f] [[fh, ], \mathcal{E}, \pm, ë, Å & EfNfŠfbfN, \cdot, é, \mathcal{E} []Af []fjf...$ [][, <sup>a</sup>, Å, Ü, · []B, Ü, <sup>1</sup>/<sub>2</sub> []A, d, r, bfL [][, Å, à, Å, Ü, · []B

f^fCfgf<,ª<ó,ÌŽž□Af^fCfgf<,ðf\_fuf<fNfŠfbfN,·,é,Æ□AŽ©"®"I,É□Ý'è,³,ê,Ü,·□B

fOf<[[fv,Æf^fCfgf<,É]@&,ðŽg—p,·,é,Æ]Af|fbfvfAfbfvfŠfXfg,©,ç'l'ð,·,é,Æ,«,É•Ö —~,Å,·]B ]@]@]@f]f,(&M) ,Ì,æ,¤,É,·,é,Æ]AMfL][,Å,»,±,ª'l'ð,³,ê,Ü,·]B

,s,d,w,s,Ì,Æ,±,ë,Å<code>[</code>o,éf<code>[]</code>fjf...<code>[]</code>,ÌWordWrap,Í,s,d,w,s,̉ü<code>[</code>s,Ì•\ަ•û-@,ð<code>[</code>Ø,è'Ö,¦,é,à,Ì,Å,·<code>[</code>B

,s,d,w,s,Ì,Æ,±,ë,Å□o,éf□fjf...□[,ÌftfHf"fg,Å,s,d,w,s,ÌftfHf"fg,ð•Ï,¦,ç,ê,Ü,·□B

fcfŠ[[fŠfXfg,ÌftfHf<f\_,Å,",^,‰,†,",ð‰Ÿ,μ,È,ª,ç‰E–î^ófL[[,ð‰Ÿ,·,Æ,»,Ì"z ‰º,ÌftfHf<f\_,ª,·,×,ÄŠJ,«,Ü,·[]B <t,É[]¶–î^ófL[][,Å•Â,¶,Ü,·[]B

f^fXfNfgfŒfC,ÌfAfCfRf",ð[]¶fNfŠfbfN,·,é,Æ^ê"fy[[fXfg,ª[]o—^,Ü,·[]B f^fXfNfgfŒfC,ÌfAfCfRf",ð‰EfNfŠfbfN[]A‰Ef\_fuf<fNfŠfbfN,·,é,Æ^ê"•Û'¶,ª[]o— ^,Ü,·[]B

 $,\pm,\hat{e},c,\hat{ISA} < \mathbb{D}Y'\hat{e},A^{1/4}Y_P\hat{U}_{\mathcal{G}}^{-},\mathcal{E}f_fuf < fNfSfbfN,\delta DØ,\hat{e}'O, |, é, \pm, \mathcal{E}, a, A, <, U, DB$ 

U U f}ffX,ðŽg,Á,äf^fXfNfgfŒfC,ÌfAfCfRf",ðfNfŠfbfN,·,é,Æ,«,ĺ•K,,□A-Ú"I,ÌfGfffBf^,ðfAfNfefBfu,É,µ,½□ó'Ô,©,ç^ê",Å□s,Á,Ä ‰º,³,¢□BŠÔ^á,Á,Ä□AŽū•Ó,ð‰Ÿ,µ,Ä,µ,Ü,Á,Ä-Ú"I,Ìf\ftg,ªfAfNfefBfu,Å,È,,È,é,Æ□AfNfŠfbfN,µ,Ä,à,¤,Ü,,¢ ,«,Ü,¹,ñ□B,»,Ì,Æ,«,Í□Ä"x-Ú"I,Ìf\ftfg,ðfAfNfefBfu,É,µ,Ä,©,ç□s,Á,ĉº,³,¢□B

About,Åff□[f^□",ªŒ©,ç,ê,Ü,·□BŒŸ□õf,□[fh,ÌŽž,ĺŠY"-ff□[f^□",Å,·□B

,s,d,w,s•",É□',©,ê,Ä, ,é,•,',Œ,ðf\_fuf‹fNfŠfbfN,·,é,Æfuf‰fEfU,ª‹N"®,·,é,æ,¤ ,É,È,Á,Ä,¢,Ü,·□B ,r,g,h,e,s,ð‰Ÿ,μ,È,ª,ç,d,m,s,d,qfL□[,Å,à,Å,«,Ü,·□B

f^fXfNfgfŒfC,ÌfAfCfRf",ð□¶,Åf\_fuf‹fNfŠfbfN,·,é,©□@ŠÂ‹«□Ý'è,Å□Ý'è,μ,½□V‹KfJ □[fhfL□[,Å,¢,Â,Å,à,Ç,±,Å,à□V‹KfJ□[fh"ü—ĺ,ª,Å,«,Ü,·□BfAfNfefBfufL□[,ÆŽ—,Ä,¢ ,Ü,·,ª,¿,å,Á,Æ^á,¢,Ü,·□B ,s,b,̉æ–Ê,ª∙\ަ,³,ê,È,,È,Á,½,Æ,«□Af^fXfNfgfŒfCfNfŠfbfN,μ,ÄŒ»,ê,éf□fjf… □[,Ì□u^Ê'ufŠfZfbfg□v,ðŽÀ□s,μ,ĉº,³,¢□B

# ŠÂ<«∏Ý'è

,±,Ìf\ftfg,Ì<@"\,ðftf<,É—~—p,·,é,½,ß,É,Í□AŠÂ<«□Ý'è,ð,·,é•K—v,ª, ,è,Ü,·□B ,Ü, \_□AÒÆ°,Ìftf@fCf<,©,çflfvfVf‡f",ð'l'ð,µ,Ä,,¾,³,¢□B ,·,é,Æ□Af\_fCfAf□fO,ªŠJ,«,Ü,·□B

**fL□[Š,,,è"–,Ä** f{f^f"fEfBf"fhfE,ð—<sup>~</sup>—p,·,é□ê□‡,ĺ,±,ê,ç,ÌfL□[,Ì□Ý'è,ĺ,µ,È,,Ä,à,©,Ü,¢,Ü,¹,ñ□B 環境設定

| 出典名  <br>データファイル<br>キー割り当て   べ                        | バックアップ   その他  <br>  ClipTool   カードアイコン  <br>ースト   カット   コピー   起動時 |  |
|-------------------------------------------------------|-------------------------------------------------------------------|--|
| 一発ペーストキー<br>一発登録キー                                    | Ctrl + Shift + V                                                  |  |
| 一発登録フォルタキー                                            | Ctrl + Shift + S                                                  |  |
| アクティブキー<br>クリップツールキー                                  | Ctrl + A<br>Ctrl + Shift + T                                      |  |
| 新規カードキー                                               | Ctrl + N                                                          |  |
| Shiftダブルプッシュは「S]<br>Ctrlダブルプッシュは「C]<br>ALTダブルプッシュは「A] |                                                                   |  |
| WindowClass<br>ControlClass                           | 「MainForm<br>「RichEdit<br>Cancel                                  |  |

^ê"fy[[fXfgfL[[]@

 $\frac{\hat{e}''fy}{\hat{f}y} \frac{\hat{f}Xfg}{\hat{f}g} \frac{\hat{o}''}{\hat{\delta}Z\hat{A}_s, \mu, \ddot{U}, \Box}B$  $''C^O, \hat{f}GfffBf^, \hat{\delta}Zg_p't_A, \pm, \hat{f}L_[, \delta'', \cdot, \mathcal{A}_AffftfHf, fg, \hat{f}Of, \hat{L}fv, \hat{f}^fCfgf, \hat{e} ---, \hat{f}fbfvfAfbfvO\mathcal{A}^\circ, \mathcal{A}, \mu, \ddot{A} \cdot \hat{Z}_{1,3}, \hat{e}, *, \hat{I}'t, \hat{o}, \zeta'I, \hat{O}, \mathcal{A}_A, *, \hat{I}''a_e, \hat{Z}_g, \acute{A}, \ddot{A}, \hat{c} , \hat{f}GfffBf^[L, fg], \hat{f}, \hat{f}, \hat{G}, \hat{G}, \hat{U}, \hat{\Box}B$ 

```
\label{eq:constraint} \begin{array}{l} & \widehat{e}''' & \widehat{o}^{f} \\ \underline{\hat{e}''' & \widehat{o}^{a}} & \widehat{o}'' & \widehat{o} \\ & \underline{\hat{o}} & \widehat{o} & \widehat{o} \\ \hline & \widehat{o} & \widehat{o} & \widehat{o} \\ \hline & \widehat{o} & \widehat{o} & \widehat{o} & \widehat{o} & \widehat{o} \\ \hline & \widehat{o} & \widehat{o} & \widehat{o} & \widehat{o} \\ \hline & \widehat{o} & \widehat{o} & \widehat{o} \\ \hline & \widehat{o} & \widehat{o} & \widehat{o} \\ \hline & \widehat{o} & \widehat{o} & \widehat{o} \\ \hline & \widehat{o} & \widehat{o} & \widehat{o} \\ \hline & \widehat{o} & \widehat{o} & \widehat{o} \\ \hline & \widehat{o} & \widehat{o} & \widehat{o} \\ \hline & \widehat{o} & \widehat{o} & \widehat{o} \\ \hline & \widehat{o} & \widehat{o} & \widehat{o} \\ \hline & \widehat{o} & \widehat{o} & \widehat{o} \\ \hline & \widehat{o} & \widehat{o} & \widehat{o} \\ \hline & \widehat{o} & \widehat{o} & \widehat{o} \\ \hline & \widehat{o} & \widehat{o} & \widehat{o} \\ \hline & \widehat{o} & \widehat{o} & \widehat{o} & \widehat{o} \\ \hline & \widehat{o} & \widehat{o} & \widehat{o} \\ \hline & \widehat{o} & \widehat{o} & \widehat{o} \\
```

<u>^ê""o<sup>~</sup>^ftfHf‹f\_fL□[</u> <u>^ê""o<sup>~</sup>^ftfHf‹f\_</u>‹@"\,ðŽÀ□s,μ,Ü,·□B 
$$\label{eq:linearcond} \begin{split} & [] \tilde{a} < L, \dot{l} \hat{e}'' ``o^{^} f L [] [, \mathcal{E}``, \P, \mathring{A}, \cdot, \overset{a}{=} ] A ``o^{^} , \dot{l} \check{Z} \check{z}, \acute{E} f t f H f < f_, \dot{l} \check{Z} w' \grave{e}, \overset{a}{=} ] o - \hat{,} \ddot{U}, \cdot [] B \\ & , \pm, \dot{l} \mathbb{C} \tilde{a} [] A f f f t f H f < f g, \dot{l} f t f H f < f_- \overset{1}{4}, \overset{a}{}, \\ & , \hat{e}, \dot{E}, \\ & (\dot{e}, \ddot{U}, \cdot [] B \end{split}$$

fAfNfefBfufL[][

eÊ,Ìf\ftfg,Å□ì<Æ'†,±,ÌfL□[,ð‰Ÿ,∙,Æ□A,s,...,~,"Clipper,ªfAfNfefBfu,É,È,è,Ü,·□B

<mark>fNfŠfbf∨fc□[f‹fL□[</mark> <u>fNfŠfbfvfc□[f<</u>,ðŒÄ,Ñ□o,·,½,ß,ÌfL□[,Å,·□B

□V<KfJ□[fhfL□[

,∙,®,É<u></u>]V<KʃJ[][fh,ðŠJ,-

,½,β,ÌfL□[,Å,·□Bf^fXfNfgfŒfC,ÌfAfCfRf",ð□¶,Åf\_fuf‹fNfŠfbfN,μ,Ä,à,Å,«,Ü,·□B

## <N"®Žžfy[[fW

| 環境設定                                                              | × |
|-------------------------------------------------------------------|---|
| 出典名   バックアップ   その他   データファイル<br>  キー割り当て   ペースト   カット   コピー   起動時 |   |
| <ul> <li>▼ アイコン状態で起動</li> <li>▼ ボタンウィンドウを使う</li> </ul>            |   |
| ▶ ボタンウィンドウをタイトルバーにのせる                                             |   |
| □ タスクバーに表示                                                        |   |
|                                                                   |   |
| WindowClass WinFD32Class<br>ControlClass ListBox                  |   |
| OK Cancel                                                         |   |

fAfCfRf"∏ó'Ô,Å<N"®

,,±,Ìf∖fťfg<N"®Žž,ÉfAfCfRf"□ó'Ô,ÅŽÀ□s,∙,é,©,Ç,¤,©,ðŽw'è,μ,Ü,·□B

f{f^f"fEfCf"fhfE,ðŽg,¤

ƒ{ƒ^ƒ"fEfCf"fhfE,ð,Â,©,¤,©,Ç,¤,©,Å,·□B,±,±,ðf`fFfbfN,µ,Ä,¨,-,Æ□¬,³,¢fEfCf"fhfE,ª□í,ɉæ-Ê,É□o,Ä,»,ê,ð‰Ÿ,·,±,Æ,Å^ê"□^—□,ª□o—^,Ü,·□B

**fc[f**<**fo[**,ɕ\ަ f`fFfbfN,ð,Í,,,·,Æfc**[**f<fo**[**,É•\ ަ,³,ê,Ü,¹,ñ**D**BfAfNfefBfu,É,·,é,É,Í**D**Af{f^f"fEfCf"fhfE,ð 

# fy[[fXfg,ÆfRfs][,ÆfJfbfgfy][fW

| ,±,±,I•□'E,I•K—v, ,è,U,¹,ñ□B                                    |
|-----------------------------------------------------------------|
| 環境設定                                                            |
| 出典名   バックアップ   その他   データファイル  <br>キー割り当て   ペースト カット   コピー   起動時 |
| 特殊なカット方法が必要なソフトのControl Class                                   |
| ALT+E T                                                         |
| F7                                                              |
| F8                                                              |
| WM_CUT Edit.                                                    |
| 上のフィールドをダブルクリックすると追加                                            |
| WindowClass WinFD32Class                                        |
| OK Cancel                                                       |

| 環境設定                                                                                                    | ×                                                                                                    | [                                                             |                                       |
|----------------------------------------------------------------------------------------------------|----------------------------------------------------------------------------------------------------|---------------------------------------------------------------|---------------------------------------|
| 出典名   バックアップ   その他<br>  キー割り当て   ペースト   カット                                                                                                    | !   データファイル  <br>コピー   起動時                                                                                              |                                                               |                                       |
| 特殊なコピー方法が必要なソフト                                                                                                    | ංග,Control Class                                                                                                    |                                                               |                                       |
| ALT+E C WTWFrame                                                                                                    |                                                                                                    |                                                               |                                       |
| F8                                                                                                    |                                                                                                    |                                                               |                                       |
| Shift+F8                                                                                                    |                                                                                                    |                                                               |                                       |
| WM_COPY                                                                                                    |                                                                                                    |                                                               |                                       |
| 上のフィールドをダブルクリックする                                                                                                    | と追加                                                                                                    |                                                               |                                       |
| WindowClass WinFD32Class                                                                                                    |                                                                                                    |                                                               |                                       |
| ControlClass ListBox                                                                                                    | Cancel                                                                                                    |                                                               |                                       |
|                                                                                                    |                                                                                                    |                                                               |                                       |
| 'E[]i[]AfRfs[][,I,f,",',Œ[ {,f]@<br>f\ftfg,É,æ,Á,Ä[]A,±,ê,Å,İfy[][<br>,v,s,d,q,I,ĺ,`,k,s,ð‰Ÿ,μ,È,ª,œ<br>,Å,·,©,ç[]A,±,±,É,»,ÌfRf"fgf[<br>Å<æ[]Ø,Á,Ä,©,¢,Ä,,¾,3,4]Bf | fy□[fXfg,Ictrl+v,<br>fXfg,âfRfs□[,ª□o-<br>ç,d,ð‰Ÿ,μ,Ä,□,ð <sup>¢</sup><br>]□[f<,Ì <u>fNf‰fX-¼</u> ,<br>Rf"fgf□□[f<,ÌfNf | δZg,A,A,¢,U,                                                  | □B<br>∣,Å,«,Ü,¹,ñ□B<br>]", ,鎞,ĺ[u,[v, |
| v,È,Æ,«,ĺ,»,ê,¼,ê,ð∏Ý'è,μ,Ä                                                                                                    | A a,¤⊔e⊔+,≞, ,e,t<br>‰º,³,¢∐B                                                                                           | J,`,I,A∐A∙K—                                                  |                                       |
| ,¤,Ü,,¢,©,È,¢,Æ,«,ĺ,Æ,è, ,¦,                                                                                                    | ^ê"Ô‰º,Ì <u>∏</u> A,v,I[<br>Žv, ¢ Ü ,□B ≫ u Ä'                                                                          | ]Q,w,w,w,w,É∏Ý'è,µ<br>'□                                      | .,Ä,Ý,ĉ⁰,³,¢∏B                        |
| ,±,¿,Ç,ð∙W <u>□</u> €,É,μ,æ,¤,Æ,μ,¹                                                                                                    | ∠v,ų,0, ⊡b, <i>∞</i> ,µ,A<br>½,Ì,Å, ,ª∏A,â,ĺ,è,k                                                                        | ם,¢,Ѫ,יםט<br>p,s,q,k <u>□</u> {,u,È,Ç,ÌfTf                    |                                       |
| [[fg,ª'½,©,Á,½,½,β]A,â,ß,ĺ<br>,Ü,,Å,«,È,¢,Æ,«,Í]A,±,±,ð]Ý                                                                                                    | Ü,µ,½[]B,h,d,â,m<br>''è,∙,é,Æ—Ç,¢,Å,∣                                                                                   | ı,h,e,s,x∏@,l,`,m,`,f<br>µ,å,¤∏B                              | ,d,q,Ė,Ç∏A,¤                          |
| fRfs□[,ÆfJfbfg,à" <sup>−</sup> —l,Å,·□Bfľ<br>fy□[fXfg,ð,â,Á,ĉº,³,¢□B^ê<br>,à,µ,±,ê,ç^ÈŠO,Å,Ç,¤,µ,Ä,à,                                                               | Nf‰fX–¼,ð'²,×,é<br>""o <sup>~ ^</sup> ,Å,ĺŽæ"¾,<br>Ù,μ,¢fL□[,Ì'g,Ý□‡                                                    | é,Æ,«,à∏ã,Æ,¨,È,¶^é<br>Å,«,Ü,¹,ñ∏B<br>,í,¹,ª, ,é,Æ,«,Í∏A‹³,¦, | ≥́"-<br>Ä,,³⁄4,³,¢∏B                  |
| ′□^Ó<br>□@,±,±,Ö,Ì"o <sup>~</sup> ^,Í•K—v□Å□-<br>□@,Ù,Æ,ñ,Ç,Ìf\ftfg,Í□Ý'è,¹,,                                                                                       | ¬ŒÀ,É,¨Šè,¢,¢,<br>ÉŽg,¦,é,Í,¸,Å,·,©,                                                                                    | ∕₂,μ,Ü,∙ <u>∏</u> Β<br>,ç <u>∏</u> Β                          |                                       |

| 環境設定                                                                                                    |
|----------------------------------------------------------------------------------------------------|
| データファイル     ClipTool     カードアイコン       出典名     バックアップ     その他       キー割り当て     ベースト     カット       特殊なペースト方法が必要なソフトのControl Class                                                                                                    |
| ALT+E P WTWFrame,                                                                                                    |
| Shift+F9<br>WM_PASTE Edit                                                                                                    |
| <ul> <li>✓ 履歴を表示</li> <li>✓ クリップボードの履歴も最初に表示(5個まで)</li> <li>✓ デフォルトフォルダを表示する</li> <li>✓ 一発ペーストの後別ップボートを戻す</li> <li>■ たくおLWINDOW Object</li> </ul>                                                                                                    |
| WTWFrame                                                                                                    |
| 上のフィールドをダブルクリックすると追加                                                                                                    |
| WindowClass WTWFrame<br>ControlClass TRichEdit                                                                                                    |
| OK Cancel                                                                                                    |
| ,»,μ,Ĉê"fy□[fXfg,Ì, ,Æ□A,»,ê,Ü,Å, ,Á,½fNfŠfbfvf{□[fh,ðŒ³,É−ß,∙,©,Ç,¤                                                                                                    |
| , $\mathbb{C}$ , $\mathbb{D}$ , $\mathbb{C}$ , $\mathbb{D}$ , $\mathbb{C}$ , $\mathbb{D}$ , $\mathbb{C}$ , $\mathbb{D}$ , $\mathbb{C}$ , $\mathbb{D}$ , $\mathbb{C}$ , $\mathbb{D}$ , $\mathbb{C}$ , $\mathbb{D}$ , $\mathbb{C}$ , $\mathbb{C}$ , $C$ |
| ,,,,,,,,,,,,,,,,,,,,,,,,,,,,,,,,,,,,                                                                                                    |
| ,Æ,±,e,ªUA,v,s,d,q,I,E,Ç,I´EUMf\ftfg,A,IfyU[fXfg,EZzSO,ª,©,©,e,½,ISUA,±,±<br>,ðf`fFfbfN,μ,Ä,¨,,Æ□A•s<ï□‡,ª"□¶,·,é□ê□‡,ª, ,è,Ü,·□B,»,Ì□ê□‡,Í,»,Ìf\<br>ftfg,ÌfEfCf"fhfE,Ì <u>fNf‰fX–¼</u> ,ð"o <sup>~</sup> ^,μ,Ä□AfNfŠfbfvf{□[fh,ð–ß,³,È,¢,æ,¤<br>,É,à,Å,«,Ü,·□B                                                                                                    |
| —š—ð,ð•\ަ,ðf`fFfbfN,μ,Ä,¨,,Æfy□[fX,Æ,μ,½fJ□[fh,ð,P,OŒ□,Ü,ÅŠo,¦,Ä,¨,¯,Ü,·□B<br>fy□[fXfg,Ì,Æ,±,ë,ÌffftfHf <fgftfhf<f_,ì•\ަ,ðf`fffbfn,μ,ä,¨,,æ,o,n,o,t,of□fjf…□[,ì□å□‰,é,³,á,«^ê"-< th=""></fgftfhf<f_,ì•\ަ,ðf`fffbfn,μ,ä,¨,,æ,o,n,o,t,of□fjf…□[,ì□å□‰,é,³,á,«^ê"-<>                                                                                                    |

- fy[[fXfg,μ,½,Æ,±,ë,l]ŚfXfg,ª•\ަ,³,ê,Ü,·[]Bflft,Ĕ,·,é,ÆftfHf<f\_-¼,ª•\ަ,³,ê,Ü,·[]B fNfŠfbfvf{[][fh,Ì—š—ð,ð,ΤŒÂ,Ü,Åf<[][fg,É•\ަ,·,é,±,Æ,ª,Å,«,Ü,·[]B

# fofbfNfAfbfv

| 環境設定                                                                                                    |                           |
|----------------------------------------------------------------------------------------------------|---------------------------|
| キー割り当て   ベースト   カット   コピー   起動時  <br>  出典名   バックアップ   その他   データファイル                                                                                                    |                           |
| バックアップ先ファイル 参照<br>d:¥textclip                                                                                                    |                           |
| ここにバックアップ先のファイルを指定しておくと<br>完全バッグアップの圧縮後、そこにコピーされます。                                                                                                    |                           |
| ファイル名に#を含ませておくとそこにDataFile番号が入ります。<br>ファイル名に\$を含ませておくとそこにDataFile名称が入ります。<br>例:a¥text# , a¥tc\$                                                                                                    |                           |
|                                                                                                    |                           |
| WindowClass WinFD32Class<br>ControlClass ListBox                                                                                                    |                           |
| OK Cancel                                                                                                    |                           |
| ,±,İf\ftfg,İff□[f^,ðfofbfNfAfbfv,·,éfpfX,Æftf@fCf<-]                                                                                                    | ∕₄,ðŽw'è,µ,Ü,∙ <u>∏</u> B |
| $,\frac{1}{2},\frac{1}{2},1$                                                                                                    | ·,é,Æ,«,Í <u>□</u> A      |
| ,□□F,",,~,",f,Œ,‰,□□D,Œ,š,^                                                                                                    |                           |
| ,Æ,μ,Α, ,,Æ,∉,¢,Α,μ,ā,¤⊔Β<br>.Ü.⅓\$,Æ#,ð—~—pé.±,Æ.Å□Aff□[f^ftf@fCf‹.².Æ                                                                                                    | .ÉfofbfNfAfbfvftf@fCf<-   |
| ¼,ð•Ï,¦,ç,ê,Ü,·□B                                                                                                    |                           |
|                                                                                                    |                           |
| $\mathcal{P}_{\mathcal{A}}, \mathcal{A}, \mathcal{A}, A$ | J[J -74∐I,≝ U,e,O,.∐B     |
| ,`[]FTC#.LZH<br>,Æ,·,é,Æ[]A[]uA:\TC0.LZH[]v,Æ,¢,¤,æ,¤,É[]Aff[][f^f                                                                                                    | tf@fCf<"Ô□†,ª"ü,è,Ü, □B   |
| ,±,ê,劮'SfofbfNfAfbfv,Å—~—p,μ,Ü,·□B                                                                                                    |                           |

# []o"T

| 環境設定                                                              |                                 |
|-------------------------------------------------------------------|---------------------------------|
| キー割り当て   ペースト   カット   コピー   起動時  <br>出典名   バックアップ   その他   データファイル |                                 |
| 出典名     Window Class       1     未設定       2     未設定              |                                 |
| 3 未設定         4 未設定           5 未設定         6 未設定                 |                                 |
| 上のフィールドをダブルクリックすると追加                                              |                                 |
|                                                                   |                                 |
| WindowClass<br>ControlClass                                       |                                 |
| OK Cancel                                                         |                                 |
| ¨e¨•U'¶,μ,½,Æ,«[A,Ç,Ij\jtjg,©,çZ[],A,A,«,½,                       | Ι,©,ð∙Uʻ¶,∙,é,æ,¤,ヒ,μ,Α,¢,U,·□Β |

•[]'Ê[]A,», İʃ\ftfg, İf^fCfgf<, ðŽ[], Á,Ä,,é,æ,¤,É,È,Á,Ä,¢,é,Ì,Å,·,ª[]Af\</li>
ftfg,É,æ,Á,Ä,Í•Ò[]Wftf@fCf<,É,æ,Á,Äf^fCfgf<,ª•Ï,í,é,à,Ì,ª,,è,»,ñ,È,Ì,Í[]o"T,Æ,µ,Ä</li>
—~-p,µ,É,,¢,ÆŽv,¢,Ü,·]B
,»,±,Å[]Af\ftfg,É,æ,Á,Ä]o"T-¼,ð[]Ý'è,Å,«,é,æ,¤,É,µ,Ü,µ,½]B
,P,OŒÂ,Ü,Å"o~^,ª‰Â"\,Å,·]B
]o"T-¼,É[]A[]D,«,È-¼'O,ð"ü,ê,Ü,·]B[]m[]C[]n,âfXfy[][fX,ÍŽg,¦,Ü,¹,ñ]B
fNf‰fX-¼,É,Í,»,ÌfEfCf"fhfE,Ì<u>fNf‰fX-¼</u>,ð"ü,ê,Ü,·]B•û-@,à,¨,È,¶,Å,·]B
,±,ê,Å[]A,»,Ìf\ftfg,©,ç^ê"•Û'¶,µ,½ff[][f^,É,Í,±,Ì]o"T-¼,ª"ü,é,ÆŒ¾,¤,±
,Æ,É,È,è,Ü,·]B
fNf‰fX-¼,Í[]u[]C[]v,Å,,¬,é,Æ•¡[]"Žw'è,Å,«,Ü,·,Ì,Å[]A,½,Æ,¦,ÎfGfffBf^,Æ,¢

f□f,',â,v,y,ÌfNf‰fX,ð"ü,ê,Ä,¨,,±,Æ,Å□o"T-¼,ð"□^ê,·,é,±,Æ,à,Å,«,Ü,·□B

ff[[f^ftf@fCf<

| 環境設定                        |                            | ×                      |
|-----------------------------|----------------------------|------------------------|
| キー割り当て  <br>  出典名   バッ      | ペースト   カット  <br>クアップ   その他 | コピー   起動時  <br>データファイル |
| データ名称                       | バス                         |                        |
| 1 <u>7 - 91</u><br>2        | B:¥DATA2¥TEXTCLIP          |                        |
| 3                           |                            |                        |
| 5                           |                            |                        |
| 6 Note                      | E:¥textclip                |                        |
| 8                           |                            |                        |
| 9                           |                            |                        |
|                             |                            |                        |
| 「<br>ダブルクリッ                 | クして設定                      | クリア                    |
| WindowClass<br>ControlClass |                            |                        |
| OK                          |                            | Cancel                 |

,Ü, \_[]Af[]fjf... [][,Ìftf@fCf<[]@ŠÂ<«[]Ý'è,Åf\_fCfAf[]fO,ðŠJ,«[]A,»,Ì'†,Ìff[][f^ftf@fCf<,ðŠJ,«,Ü,·[]B ,»,±,Éff[][f^ftf@fCf<,Ì, ,éftfHf<f\_,ðŽw'è,μ,Ü,·[]B

"ü—ĺ,ĺ"C^Ó,Ì□s,ðf\_fuf‹fNfŠfbfN,μ,Ӓ□o,Ӓ,,éf\_fCfAf□fO,ÅftfHf‹f\_,ðŽw'è,μ,Ü,·□B

| ●設定 ■□×                                                                                                    |
|----------------------------------------------------------------------------------------------------|
| データファイル設定                                                                                                    |
| データ名称                                                                                                    |
| パス 🕞 B¥<br>合 DATA2<br>M TEXTOLIP                                                                                                |
| ) 🖃 b: []                                                                                                    |
| OK Cancel                                                                                                    |
| $\Pi V \langle K \rangle \Pi \hat{e} \Pi \pm I \Pi A \Pi V \langle K \rangle \otimes .C. \mathfrak{g} \otimes .c. \mathfrak{g}$ |

# ,é,Ì,Å $\Box$ AYES,ð"š,¦,é,Æ,»,ÌftfHf<f\_,É $\Box$ V<K,Ìftf@fCf<,ð $\Box$ ì,è,Ü,· $\Box$ B -¼ $\Box$ Ì,É,ÍŽ©•ª,Ì $\Box$ D,«,È-¼'O,ð"ü,ê,ĉº,³,¢ $\Box$ B $\Box$ uŽdŽ-— p $\Box$ v,Æ,© $\Box$ u,P,X,X,W"N $\Box$ v,Æ,© $\Box$ E $\Box$ E $\Box$ E $\Box$ B

 $1, \hat{I}ftfHf < f_, \hat{I} \bullet \ddot{I} \Box X, \hat{A}, \ll, \ddot{U}, \overset{1}{,} \tilde{n} \Box BffftfHf < fg, \not{E}, \mu, \ddot{A} \check{Z}g, \varphi, \ddot{U}, \cdot \Box B$ 

| Clip<br><sup>環境語</sup> | oTool<br><sup>婝</sup>  | ×                 |
|------------------------|------------------------|-------------------|
| +                      | ー割り当て   ペースト           | カット   コピー   起動時   |
| 出:                     | 典名   バックアップ   その他      | 「データファイル ClipTool |
|                        | ツール名                   | 7F4ンファイル          |
| 1                      | TextFilelこ追加(&F)       | CLIPFILE.CTA      |
| 2                      | 半角力タカナを全角に(&Z)         | Txtcpbd.cta       |
| 3                      | 数字&記号を半角に(&H)          | Txtcpbd.cta       |
| 4                      | 引用マーク(&D               | Txtcpbd.cta       |
| 5                      | 引用マーク(78byte)(&8)      | Txtcpbd.cta       |
| 6                      | 改行を取る(&D)              | Txtcpbd.cta       |
| 7                      | 大文字に変換(&B)             | Txtcpbd.cta       |
| 8                      | 小文字に変換(&S)             | Txtcpbd.cta       |
| 9                      | インテント4つ右へ(&R)          | Txtcpbd.cta       |
| 10                     | インデット4つ左へ(&L)          | Txtcpbd.cta       |
| 11                     | 0で囲む(&K)               | Txtcpbd.cta       |
| 12                     | 【代人逆転(&X)              | Txtcpbd.cta       |
|                        |                        |                   |
|                        | WindowClass            |                   |
|                        | ControlClass TRichEdit |                   |
|                        | OK                     | Canaal            |
|                        |                        | Cancer            |

$$\label{eq:constraint} \begin{split} \overline{\mathbb{C}} &\cong []\acute{Y}'g,\acute{Y}]\check{z},\"{U},\acute{e},\grave{A}, \ensuremath{\epsilon},\acute{e}fNf\check{S}fbfvfc][f<,\mathcal{E},\ast),\grave{l}ftf@fCf<-\frac{1}{4},\eth \bullet \\check{z}_{\rm l},\mu,\"{U},\cdot]B\\ &\bullet s\bullet K - v,\grave{e},\grave{a},\grave{l},\acute{l}ftf@fCf<'P^{\hat{e}},\grave{A}]í]@e,\grave{A},\ll,\grave{U},\cdot]BfGfNfXfvf]][f^{(0)},\grave{e},c,\grave{A}]í]@e,\mu,\ddot{A},-,\frac{3}{4},\overset{3}, \ensuremath{\epsilon}]B \end{split}$$

fJ[[fhfAfCfRf"

| 環境設定                                                                                                    |
|----------------------------------------------------------------------------------------------------|
| 出典名     バックアップ     その他       キー割り当て     ペースト     カット     コピー     起動時       データファイル     ClipTool     カードアイコン       ダブルクリックまたはエンターキーでアイコンファイルを選べます |
|                                                                                                    |
| WindowClass TMainForm<br>ControlClass TRichEdit<br>OK Cancel                                                                                     |

<code>fJ□[fh,ÌfAfCfRf",ðŽ©•ª,Ì□D,«,È,à,Ì,É•Ï□X,Å,«,Ü, □B</code>

fAfCfRf", ĺ, P, U, w, P, Ufhfbfg, Ì,,,, □, □ftf@fCf<, ÅfofbfN,ª"', Ì, à, Ì, ð□€"õ, µ, ĉ<sup>Q</sup>, ³, ¢□B •Ï, ¦, ½, ¢fAfCfRf", ðf\_fuf<fNfŠfbfN, µ, Ä, », Ìftf@fCf<-¼, ð"ü—ĺ, ·, é, Æ•Ï, í, è, Ü, ·□B , », Ì□€"õ, µ, ½ftf@fCf<, ĺŽæ, è□ž, Ü, ê, é, í, ¯, Å, ĺ, , è, Ü, ¹, ñ, Ì, Å^ÈŒã□A□Á, µ, ½, è, µ, È, ¢ ,æ, ¤, É, µ, Ä,, ¾, ³, ¢□B

-³,,È,é,ÆffftfHf<fg,ÌfAfCfRf",É-ß,è,Ü,·□B

,»,Ìʻ¼

| 環境設定                                                                                                    |
|----------------------------------------------------------------------------------------------------|
| データファイル ClipTool カードアイコン キー割り当て ペースト カット コピー 起動時 出典名 バックアップ その他                                                      |
| <ul> <li>新規データ追加位置</li> <li>● 最初</li> <li>● 最後</li> </ul>                                                            |
| Floppy Drive <mark>に</mark><br>Dos/V機なら[A:] 9821なら[C:]                                                               |
| <ul> <li>✓ TEXTの所で自動的にIMEをONにする</li> <li>✓ タスクトレイアイコンをシングルクリックでフォルダ指定</li> <li>✓ テキスト部でタブキーでタブを入力できるようにする</li> </ul> |
| ▼ 取り込みでフォルダが違うとき、新しい方のフォルダに変える<br>▼ クリップボード履歴機能を使う<br>▼ クリップボード履歴を終了時に保存する                                           |
| ▼ 非アクティブのフィールドを灰色にする<br>▼ 非表示時の新規力ードは窓で開く                                                                            |
| WindowClass WTWFrame<br>ControlClass *                                                                               |
| OK Cancel                                                                                                    |

#### □V<Kff□[f^'ljÁ^Ê'u

 $[V,\mu,'C, (A,\cdot,e)] = [f^{,i}] = [f^{,i}] =$ 

,±,ê,ĺ^ꎞ"I,Å•À,Ñ'Ö,¦□AŒŸ□õ,È,Ç,ð□s,¤,Æ"C^Ó,Ì□‡"Ô,É'u,«Š·,¦,ç,ê,Ü, □B

#### **Floppy Drive**

^ê"ftf\_fbfs\_[[•Û'¶,ÌŽž,â'¼,Ì,s,...,~,",b,Œ,‰,[],[],... ,',É"n,·,½,ß,Ìff[[f^[]',«[]o,µ,ÌŽž,Ìftf[]fbfs[][,Ìfhf‰fCfu–¼,ðŽw'è,µ,Ü,·[]B ,c,n,r[]^,u<@,È,ç[]m,`[]F[]n ,X,WfVfŠ[[[fY,È,ç[]m,b[]F[]n ,Å,¢,¢,Æ,¨,à,¢,Ü,·[]B[]u[]F[]v,àŠÜ,ß,Ä,Q•¶Žš,Å"ü,ê,Ä,,¾,³,¢[]B

#### ,s,d,w,s,Ì□Š,ÅŽ©"®"I,É,h,I,d,ð,n,m,É,∙,é□B

,±,±,ðf`fFfbfN,μ,Ä,¨,-,Æ[]A,s,d,w,s•",É^Ù"®,μ,½,Æ,«[]AŽ©"®"I,É,h,I,d,ª,n,m,É,È,è,Ü,·[]B

#### f^fXfNfgfŒfCfAfCfRf",ð¼Ý,ÞÙ,Ø⁻,,ÅftfHf<f\_Žw'è[]B

^ê"[]^—[],Å,±,± ,ðf`fFfbfN,·,é,Æf^fXfNfgfŒfC,ÌfAfCfRf",ð¼Ý¸ÞÙ¸Ø⁻¸,μ,½,çftfHf‹f\_Žw'è,É,È,è[]A f\_fuf‹fNfŠfbfN,μ,½,çffftfHf‹fgŽw'è,É,È,è,Ü,·[]B f`fFfbfN,ð,ĺ,¸,·,Æ‹t,É,È,è,Ü,·[]B

#### fefLfXfg•",Åf^fufL[[,Åf^fu,ð"ü—ĺ,Å,«,é,æ,¤,É,•,é

,±,±,ðf`fFfbfN,,é,Æ,s,d,w,s•",Åf^fufL□[,É,æ,éf^fu"ü—ĺ,ª,Å,«,é,æ,¤ ,É,È,è,Ü,·□B

#### Žæ,è□ž,Ý,ÅÌ«ÙÀÞ,ª^á,¤,Æ,«□A□V,µ,¢Ì«ÙÀÞ,É•Ï□X

,±,±,ðf`fFfbfN,µ,Ä,¨,,Æ[]A'¼,Ì,s,...,~,",f,Œ,‰,[],[],... ,',ÌŽæ,è[]ž,ñ,¾fJ[][fh,ÌÌ«ÙÀÞ,Æ[]A,·,Å,É, ,éfJ][[fh,ÌÌ«ÙÀÞ,ª^á,¤ ,Æ,«[]AŽæ,è[]ž,ñ,¾Ì«ÙÀÞ,É•Ï[]X,µ,Ü,·[]Bf`fFfbfN,µ,Ä,¢,È,¢,Æ[]A"à e,¾,¯,ð•Ï,¦,Ü,·[]B

#### fNfŠfbfvf{[[fh—š—ð,ðŽg,¤

,±,±,ðf`fFfbfN,μ,Ä,¨,,Æ□AfNfŠfbfvf{□[fh—š—ð<@"\,ªŽg,¦,Ü,·□B,l,r□| ,v,n,q,c,Å∙s<ï□‡,ª"□¶,·,é□ê□‡,ĺŽg,í,È,¢,æ,¤,É,μ,Ä,,¾,3,¢□B

#### fNfŠfbfvf{[[fh—š—ð,ð[]l—¹Žž,ɕۑ¶

ͺ,±,,±,ðf`ƒFƒbƒN,μ,Ä,¨,,Æ□AŽŸ‰ñ<N"®,μ,½,Æ,«,É□A,»,ê,Ü,Å,Ì—š ð,ªŽg,¦,é,æ,¤,É,È,è,Ü,·□B

"ñfAfNfefBfu,ÌftfB[[[f<fh,ðŠD[]F,É,·,é

 $,\pm,\pm,\delta f^{f}fbfN,\mu,\ddot{A},\ddot{a},\dot{A}$ 

#### "ñ∙\ަŽž,Ì□V<KfJ□[fh,Í'<,ÅŠJ,

,±,±,ðf`fFfbfN,μ,Ä,¨,,Æ□A,s,...,~,",b,Œ,‰,□,□,...,',ª•\ަ,³,ê,Ä,¢,È,¢ ,Æ,«,ÉfVf‡□[fgf]fbfg,È,Ç,Å□V<KfJ□[fh,ð□ì,Á,½,Æ,«□A'<,ªŠJ,«,Ü,·□B

# fNfŠfbfvfc□[f<

fNfŠfbfvfc□[f<,Í□<sup>3'1</sup>/4 $\mathbb{C}^{3}$ ,Á,ÄŽ,,,Ì•K—v□«,©,ç□ì,Á,½,à,Ì,Å,·□B ,¹,Á,©,<—Í,ÈfNfŠfbfvf{□[fh'€□ìfvf□fOf‰f€,ª□o—^,½,Ì,³/4,©,ç□A•Ê,ÌŽg,¢•û,Í□o— ^,È,¢,©,ÆŽv,¢□A□Ì,©,ç—~,µ,©,Á,½<@"\,ð□ì,è□ž,ñ,Å,Ý,Ü,µ,½]B -{-^,Ì-Ú"I,ªfvf□fOf‰f~f"fO,Ì,½,ß,³/4,Á,½,Ì,Å□A•□'Ê,Í,,Ü,èŽg,í,È,¢,ÆŽv,¢,Ü,·,ª□A□I,É,æ,Á,Ä,͕֗~,³/4,ÆŽv,¢,Ü,·□BŠg'£□«,ð□I—¶,µ,Ä,¢,Ü,·,Ì,Å□A□;Œã□A -L‰v,Èfc□[f<,ª□o,Ä,,é,±,ÆŽv,¢,Ü,·□B

fNfŠfbfvfc[[f<,É,ĺŽŸ,Ì,SŽí—Þ,ÌŽd—I,ª, ,è,Ü,·[]B ,P[]DfNfŠfbfvf{[[fh,Ì"à—e,ð•Ï,¦,é,¾, []B ,Q[]D•¶Žš,ðʻl'ð,µ,Ä,¢,é,Æ,«[]A,Ü, ,,»,ê,ð,b,n,o,x,µ,Ä,»,Ì•¶Žš,ÉʻÎ,µ,ĉÁ[]H,·,é[]B ,R[]DfNfŠfbfvf{[[fh,Ì"à—e,ð‰Á[]H,µ[]A,»,Ì'¼Œãfy[[fXfg,·,é[]B ,S[]Dʻl'ð•"•ª,ðf]fbfg,µ[]A‰Á[]H,µ[]Afy[[fXfg,·,é[]B

•W□€,Å'•"õ,³,ê,Ä,¢,é,Ì,ª□A,Â,¬,Ì,à,Ì,Å,·□Bftf@fCf<-¼,ÍTEXTCPBD.CTA,Å,·□B

# ^ø—pfRfs[[[]@,±,ê,ĺ[Ĩã,ÌŽd—I,Ì,Q,É"−,½,é,à,Ì,Å,·[]B

#### ‰ü<code>[]</code>s,ðŽæ,é<code>[]@,±,ê,ĺ,S,É"–,½,é,à,Ì,Å,·[]B</code> Žw'è,μ,½fefLfXfg,̉ü<code>[]</code>s,ðŽæ,è,Ü,·[]B

# fCf"fff"fg‰E,Ö□@□¶,Ö□@,±,ê,ĺ,S,É"–,½,é,à,Ì,Å,·□B

[]@]@,±,ñ,É,¿,Í[]@<g<sup>′</sup><sup>0</sup>,Å,·]B ]@]@];"ú,Í,¢,¢"V<C,Å,·,Ë]B ,Æ,¢,¤•¶]Í,ª, ,é,Æ]A,±,Ì,Q]s,ð'I'ð,µ,ÄfNfŠfbfvfc][f<,ÌfCf"fff"fg‰E,Ö,ð]s,¤,Æ ]@]@,±,ñ,É,¿,Í]@<g'<sup>0</sup>,Å,·]B ]@]@];"ú,Í,¢,¢"V<C,Å,·,Ë]B ,ƉE,É,\_,ê,Ü,·]B ]¶,à,¨,È,¶,Å,·]B

# $[]i_j, \hat{A}^{\hat{i}}, \hat{P}_{\hat{i}}, \pm, \hat{e}, \hat{i}, S, \hat{E}^{"-}, \frac{1}{2}, \hat{e}, \hat{a}, \hat{i}, \hat{A}, \cdot B$

,□,,,ƒ,Æ,¢,¤,Ì,ðʻl'ð,µ,ÄŽÀ□s,∙,é,Æ (,□,,,ƒ),É,È,è,Ü,·□B

# "úŽž'}"ü]@,±,ê,ĺ,R,É"−,½,é,à,Ì,Å,·]B

□D,«,È,Æ,±,ë,ÅŽÀ□s,·,é,Æ□A 97/10/26 13:14 ,Æ,¢,¤,Ì,ª,Å,Ü,·□B

# 'ã"ü,Ì<t"]]@,±,ê,Í,P,É"-,½,é,à,Ì,Å,·

OptionFm->RunIcon=RunIcon; OptionFm->AutoMove->Checked=MapData->AutoMove; OptionFm->BackClipBoard->Checked=HukkiClipBoard; OptionFm->UseButton->Checked=UseButton; OptionFm->FileName->Text=BackupFile; OptionFm->NoHukkiClass->Text=NoHukkiClass; OptionFm->ClassStr=ClassStr; ,Ì,æ,¤,È,à,Ì,ðfNfŠfbfvf{[][fh,ÉfRfs][,µ,Ä,©,ç,±,ê,ðŽÀ]s,µ,Ä]Afy][fXfg,·,é,Æ]A RunIcon=OptionFm->RunIcon; MapData->AutoMove=OptionFm->AutoMove->Checked; HukkiClipBoard=OptionFm->BackClipBoard->Checked; UseButton=OptionFm->UseButton->Checked; BackupFile=OptionFm->FileName->Text; NoHukkiClass=OptionFm->NoHukkiClass->Text;

<sup>ClassStr=OptionFm->ClassStr</sup> ,Ì,æ,¤,É,È,è,Ü,·∏B ^ꉞ,a,`,r,h,b,Æ,o,`,r,b,`,k,Å,à'å∏ä∙v,ÆŽv,¢,Ü,·∏B

$$\label{eq:states} \begin{split} & [\neg \bullet \P\check{Z}\check{s}, \acute{E}]@`a\bullet \P\check{Z}\check{s}, \acute{E}]@, \pm, \acute{e}, \acute{l}, S, \mathring{A}, \cdot \Box B\\ `l`ð`†, \grave{l}^{\infty}p\check{Z}\check{s}, \eth`a\bullet \P\check{Z}\check{s}, \"{U}, \tfrac{1}{2}, \acute{I}\Box \neg \bullet \P\check{Z}\check{s}, \acute{E}, \mu, \ddot{U}, \cdot \Box B \end{split}$$

,s,`,a[][],,,b,r,u[]@, $\pm$ ,ê,Í,S,Å,·[]B ,s,`,a<æ[]Ø,è,ðf]f"f}<æ[]Ø,è,É,µ,Ü,·[]B ,**b**,",-**□**|**□**,,,**s**,**□**,,**□**@,±,ê,Í,S,Å,·**□**B fJf"f}‹æ□Ø,è,ð,s,`,a‹æ□Ø,è,É,μ,Ü,·□B

,s,`,a<æ<u>□</u>Ø,è,ð,g,s,l,k,Ìfe<u>□</u>B ,s,`,a<æ<u>□</u>Ø,è,ð,g,s,l,k,Ìfe<u>□</u>[fuf<,É,μ,Ü,·<u>□</u>B

,±,Ì,Ù,©[]A,¢,,Â,©fz[[f€fy[[fW,ÉfAfhfCf"fc][f<,ð—p^Ó,µ,Ä,¢,Ü,·,Ì,Å•K—v,É ‰ž,¶,Äf\_fEf"f]][[fh,µ,Ä]-]D,b,s,`ftf@fCf<,ð,s,...,~,",b,Œ,‰,[],],...,',ÉfRfs[[,µ,Ä—~ p,Å,«,Ü,·]B ,,Ç,ñ,ÈfNfŠfbfvfc][f<,ª'g,Ý]ž,Ü,ê,Ä,¢,é,©,Í<u>ŠÂ<«[]Ý'è</u>,ÅŒ©,é,±,Æ,ª,Å,«,Ü,·]B ,à,µ,¢,¢fNfŠfbfvfc][f<,ð]ì,Á,½,è]AfAfCfffA,ªŽv,¢,Â,¢,½,è,µ,½,Æ,«,Í[]¥″ñ,²^ê•ñ,-,,¾,³,¢]B

'‰½"x,â,Á,Ä,à,¤,Ü,,¢,©,È,¢,Æ,«,Í□AfEfCf"fhfE,ð^ê"x'¼,É□Ø,è'Ö,¦,Ä–ß,·,Æ,¤,Ü,-,¢,□ê□‡,ª, ,è,Ü,·□B

#### fNfŠfbfvfc[[f<~A'±ŽÀ[]s

[]ã,É[]',¢,<sup>1</sup>/<sub>2</sub>fCf"fff"fg,ĺ,W,Â, ,ç,μ,<sup>1</sup>/<sub>2</sub>,¢,Æ,«,È,Ç[]A,Q"xŽÀ[]s,·,é•K—v,ª, ,è,Ü,·[]B ,»,ñ,È,Æ,«,ɕ֗~,È<@"\,Å,·[]B ,Q‰ñ, ,é,¢,ĺ,»,ê^È[]ãŽÀ[]s,μ,<sup>1</sup>/<sub>2</sub>,¢,Æ,«[]A,o,n,o,t,of[]fjf... [][,ªŠJ,©,ê,<sup>1</sup>/<sub>2</sub>Œã[]A'l'ð,·,é'O,ÉŽÀ[]s,μ,<sup>1</sup>/<sub>2</sub>,¢‰ñ[]"•ª[]AfXfy[][fXfL[][,ð‰Ÿ,μ,Ä ‰<sup>Q</sup>,<sup>3</sup>,¢[]BŒx[]]‰<sup>1</sup>,ª-Â,è,Ü,·,ª<C,É,μ,È,¢,Å—Ç,¢,Å,·[]B ,»,Ì, ,ÆŽÀ[]s,·,é,Æ,»,̉ñ[]"•ªfNfŠfbfvfc[[f<,ªŽÀ[]s,<sup>3</sup>,ê,Ü,·[]B Œ»[]Ý[]AfCf"fff"fg,Å,Ì,Ý—LŒø,Å,·[]B^Ø—p,à,±,ê,ðŽg,¤,Æ>,ð[]D,«,È[]"'Ç ‰Á,Å,«,Ü,·,ª[]E[]E[]E[]B ,»,ê^ÈŠO,Å,ĺ,μ,æ,¤,μ,È,¢,æ,¤,É,μ,ĉ<sup>Q</sup>,<sup>3</sup>,¢[]B

# fNf‰fX-¼,ÌŽæ"¾•û-@

ŠÈ'P,ÉfNf‰fX-¼,ð[',¢,Ä,Á,Æ,¢,Á,Ä,a]AfNf‰fX-¼,È,ñ,ÄŠÈ'P,É,Í,©,è,Ü,¹,ñ,æ,Ë[B ,Å,à]A-{f\ftfg,É,Í,¿,á,ñ,Æ,»,Ì,½,ß,Ì<@"\,à"õ,¦,Ä,¢,Ü,·,Ì,Å,²^À]S ‰º,³,¢[B]e]Ø,Å,µ,å]H ,Æ,è, ,¦, ]A•[]'Ê]Actrl+v,Å-Ú"I,Ìf\ftfg,É^ê"fy][fXfg,µ,ĉº,³,¢]B ,¤,Ü,,¢,©,È,¢[]ê[]‡,Å,à<^ø,É^ê"fy][fXfg,ð]s,Á,ĉº,³,¢[B]"‰ñ]B ,»,Ì, ,Æ[A,",...,~,",f,Œ,‰,[],[,...,',ÌŠÂ<«]Ý'è,ðŠJ,¢ ,Äfy][fXfg,âfRfs][[]A[0"T,Ì,Æ,±,ë,ðŒ©,ĉº,³,¢]B ‰º,ɉ½,©[]o,Ä,é,Å,µ,å,¤]B,±,ê,ª]A,»,Ìf\ftfg,Ì,»,Ì,v,h,m,c,n,v,ÌfNf‰fX-¼,Æ,b,n,m,s,q,n,k,ÌfNf‰fX-¼,Å,·]B ,»,ê,ð]A[',,Æ,¢,¢,Ì,Å,·]B "ü,ê,½,¢ftfB][f<fh,ðf\_fuf<fNfŠfbfN,·,é,Æ"ü,è,Ü,·]B

# ^ê"fy∏[fXfg

**^ê"fy[[fXfg<@"\,Æ,Í** ]@,±,ê,Í<u>[</u>A"o<sup>~</sup>^,³,ê,Ä,¢,éJJ<u>[</u>[fh,ð•Ê,Ìf\ftfg,Å—<sup>~</sup>—p,∙,é,Æ,«,ÉŽg,¤<@"\ ,Å□AffftfHf<fgftfHf<f ,©,çfJ□[fh,ð'l'ð,µ□Af□f,' "™,É"\,è•t, ,c,ê,Ü, ⊡B

 $\square @, \pm, \pm, \& \square Af | \square [fh, \hat{I} \hat{e}^{"} fy \square [fXfg - p, E \square Y' \hat{e}, \mu, \ddot{A}, ", ©, \dot{E}, \pounds, \pounds, \pounds \square A^{\hat{e}} - ..., \& \bullet \$ ަ,³,ê,Ü,¹,ñ⊓B TextClipper,Ì<u>‰æ-Ê</u>,̉E'¤,É, ,é□ufy□[fXfg□v,Æ,¢,¤f`fFfbfNf{f^f",ĺ,± ,±,ðflf",É,μ,Ä,¨,,Æ□A^ê"fy□[fXfg,ª,Å,«,Ü,·□B

#### '€⊓ì

\_\_@ŽŸ,Ì,¢, ,,ê,©,Ì'€\_]ì,ð,μ,Ä□A^ê"fy□[fXfg<@"\,ð—~—p,μ,Ü,·□B

**IIIIIIII**f{f^f"fEfBf"fhfE,Ì□'—Þ,Ìf{f^f",ð‰Ÿ,·□B

or

<u>^ê"fy□[fXfgfL</u>□[,ð‰Ÿ, ⊡B

or

f^fXfNfgfŒfC,ÌTextClipperfAfCfRf",ð□¶fNfŠfbfN,·,é⊓B ؚؚؖؖٳڹۥڵؚٙٙڲۥۥٚۧؠۨۥμۨؖڷۣӐŠŔٝ‹«۩Ý'è,»,Ì'¼İֹלֻfulıú͡fýſXſŊſġſŒſĊſĂſĊſŔſŰ,ðſVſŰſŎſ‹ſŊſŠſbſN,ÅſtſHſ‹f\_Žw'èロv,ðf`f FfbſN,μ,Ä, ,é[]ê[]‡,Í[]A[]¶f\_ſuſ‹ſŊſŠſbſN[]B[]j

 $\square @, \cdot, \acute{e}, \mathcal{E} \square Af \square fif ... \square [\square Af Nf Šf bf vf { \square [fh, ] — š — }$ ð\_AŽŸ,ÉfcfŠ\_[,Ìf<\_[fg\_A,»,µ,ÄffftfHf<fg,ÌftfHf<f ,Ìf^fCfgf<,ª•\ ަ,³,ê,Ü,·[]B,»,Ì′†,©,ç[]A—~—p,µ,½,¢fJ[][fh,ð'I,Ô,Æ[]Af[]f,′,ÌfJ[][f\  $f\langle \hat{E}' u, E \sqcap A' I' \delta, \mu, \frac{1}{2} f \mid \Box [fh, a'' ] e \cdot t, \neg, c, U, \square B$  $\square @, \pm, \hat{e}, \hat{e}^{\hat{a}} \hat{e}^{"} fv \square fX fq \langle @^{"} \rangle, \dot{A}, \cdot \square B$ 

 $||@|| @||A,\pm,\dot{I},\mathcal{E},\ll,\dot{E}'I,\ddot{n},\overset{3}{_{4}}f||[fh,\overset{a}{_{1}}'u\check{S}\cdot\bullet \P\check{Z}\check{S}-\tilde{n},\delta\check{S}\ddot{U},\ddot{n},\dot{A},\dot{c},\overset{1}{_{2}},\mathcal{E},\ll,\dot{I}||A'u\check{S}\cdot||^{-1}-$ ∏.ª∏s,í,ê,Ü,∙<u>∏</u>B

#### .».)'1/4

‰EfNfŠfbfN,Å'I,Ô,Æ•Ò∏W‰Â"\,Èwindow,Å,»,ÌfJ∏[fh,ðŠJ,«,Ü,·∏B\_ê"window ŠÂ‹«□Ý'è,Å^ê"fy□[fXfg,Ì—š—ð,âfNfŠfbfvf{□[fh—š—ð‹@"\,ðŽq,í,È,¢,æ,¤,É, ,é,± ,Æ,ª,Å,«,Ü,·∏B  $, \ddot{U}, \dot{2} \sqcap AffftfHf < fg, \dot{I}ftfHf < f$ ,  $\dot{I}$  "à—e,ð• $\dot{Z}$ ,  $\dot{3}, \dot{1}, \square AftfHf < f - \dot{4}, \eth$ • $\dot{Z}$ ,  $\dot{3}, \dot{1}, \dot{e}, \pm$ ,Æ,à,Å,«,Ü,·∏B

'Ê∏M,Å,àŽg—p,Å,«,é,Ì,Å∏A,h,c,ð"o<sup>~</sup>^,µ,Ä,¨,,Ì,à,¢,¢,ÆŽv,¢,Ü,·∏B ,¢,ë,¢,뎎,µ,Ä,,¾,,³,¢∏B

‰ž—p f]□[fh,ð'l,Ô,Æ,«,É□A,",^,‰,†,"fL□[,ð  $\%\ddot{Y},\mu,\grave{E},{}^{a},\varsigma'I,\grave{O},\not{E}\_AfNf\r{S}fbfvfc\_[[\bar{f}<,{}^{a},\approx,\grave{I}f]\_[fh,\acute{E}'\hat{I},\mu,\ddot{A}'',\ll,\ddot{U},\cdot\_B\r{Z}g, \pounds \circ \hat{u},\acute{E},æ,\acute{A},\ddot{A},\acute{I}\circ\ddot{O}$  —~,Å,·∏B

 $fJ\Box[fh,\delta'I,\hat{O},\mathcal{E}, «, E\BoxA, f, ", ', CfL\Box[, \delta \lambda \', \mu, E, \]arger, c'I, <math>\hat{O},\mathcal{E}'u\check{S} \cdot \bullet \P\check{Z}\check{S} - \check{n}, \]arger, e\Boxe\Box + fNf\check{S}fbf vf{\Box[fh, I''à-e, \]arger, s, \pm, E''``u, A, Afy\Box[fXfg, \]arger, eDeta, \]bracket{fhomological}$ 

•\f,[[fh,Ì,Q—ñ,Ì,à,Ì,ðŽg,¤,Æf][[fh,Ì'†,Ì,P]s, ,Â,ðfy[[fXfg,Ì'Î]Û,É,Å,«,Ü,·]B]|],,<u>•</u>\ <u>f,[][fh</u>

### ^ê"Window

□ì<Æ'†,ÉTextClipper,É"o<sup>^</sup>,µ,Ä, ,éf□f,,ðŒ©,é,Æ,«□A,í,´,í,´TextClipper,Ìf□fCf"fEf Bf"fhfE,ðŠJ,,Ü,Å,à,È,□AŠÈ'P,ÉŽQ□Æ,Å,«,é,æ,¤,É□ì,è,Ü,µ,½□BŠJ,¢,½Žž"\_,Å,Ì,± ,Ìwindow,Í□í,É^ê"Ô□ã,É—<sup>^</sup>,é,æ,¤,É,È,Á,Ä,¢,Ü,·,Ì,Å□A,±,ê,ðŒ©,È,ª,ç'¼,Ìfvf□fOf ‰f€,ð'€□ì,Å,«,ĕ֗<sup>~</sup>,©,ÆŽv,¢,Ü,·□B

 $, \ddot{U}, \overset{1}{}_{2}\square A, \pm, \dot{I}window, \mathring{A}, \dot{I} \bullet \dot{O} \square W \square A"o^{\sim} ^{,} \dot{a} & \hat{A}" \setminus, \mathring{A}, \cdot \square A$ 

## ^ê""o~^

#### ^ê""o<sup>~</sup>^∢@"∖,Æ,Í

# Žè[]‡

"o˜ ^ ָ,μ,½,¢fefLfXfg,ð'l'ð,· ,é[]B

[]@,Ü, ][A,±,Ì[]},Ì,æ,¤,É"o<sup>~</sup>^,μ,½,¢∙"•ª,ð'I'ð[]i"½"]•\ަ[]j,μ,Ü, []B

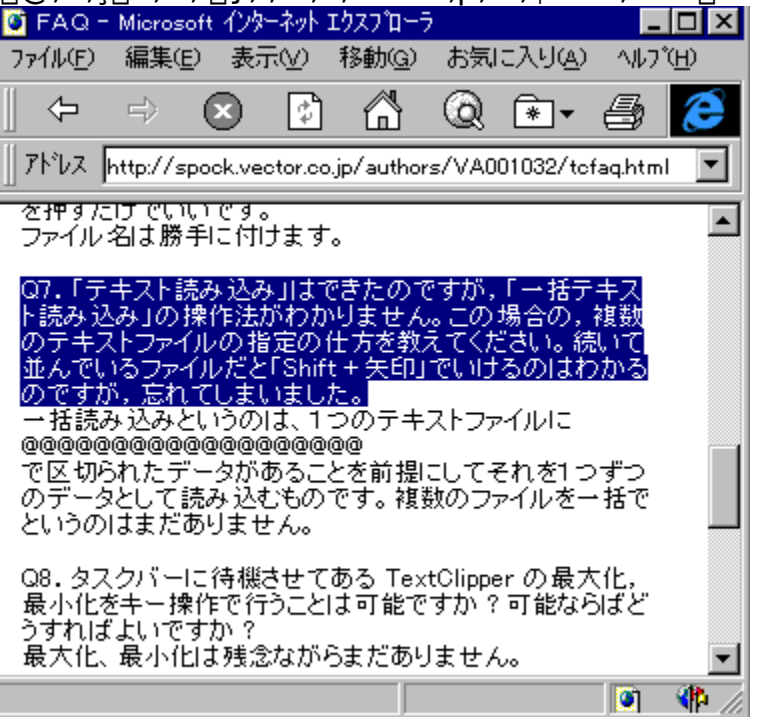

f^fXfNfgf@fC,ÌTextClipperfAfCfRf",ð‰EfNfŠfbfN,·,é[]B

ͺᢆŀźͺĨ¾ͺĨμ□Ĭʋ«ᢆ□Ý'è,»,Ì'¼fĊfu□uf́ĊſXſŊſġſŒſCſAſĆſŔſ",ðſVſ"ſÓſ‹ſŊſŠſbſN,ÅſtſHſ‹f\_Žw'è□v,ðf`ſFſ bſN,μ,Ä, ,é□ê□‡,Í□A‰Ef\_ſuſ‹ſŊſŠſbſŊ□B

 $\square @^{E} \square \tilde{a}, \dot{i} \in \square \tilde{a}, \dot{a} \square A'I' \tilde{a}, \mu, \frac{1}{2} fefLfXfg \square i - \hat{a}, \dot{a}, \dot{i} \square A \square u, p, V...(' + - \underline{a})...$ 

,Ü,μ,½□B□v□j,ªffftfHf<fgftfHf<f\_,É"o<sup>~</sup>^,³,ê,Ü,·□B □@,±,ê,<sup>a</sup>^ê""o<sup>~</sup>^<@"\,Å,·□B,±,Ì<@"\,ðŽg,¦,Î□A'Ê□Mf□fO,âfvf□fOf‰f€,ðŒ©,Ä,¢ ,Ä□u,±,Ì•"•<sup>a</sup>,Í,Æ,Á,Ä,¨,«,½,¢□I□v,ÆŽv,Á,½,Æ,«,É□A,·,Î,â,fJ□[fh,É"o<sup>~</sup>^,Å,«,Ü,·□B

# ^ê""o~^ftfHf<f\_<@"\

#### ^ê""o<sup>~</sup>^ftfHf<f\_<@"\,Æ,ĺ

# Žè[]‡

"o<sup>~</sup>, $\mu$ ,½,¢fefLfXfg,ð'l'ð,·,é $\square$ B  $\square$ @^ê""o<sup>~</sup><@"\,Æ"<sup>-</sup>—I,É $\square$ AfefLfXfg,ð'l'ð, $\mu$ ,Ü,· $\square$ B

]@,»,µ,ÄŽŸ,Ì,¢,Ã,ê,©,ð]s,¢,Ü,·]B

 $[]@,\pm,\pm,U,Å,Å[]A[]\},I,æ,¤,ÉftfHf<f_,I^{e}--,^{a}\bullet\backslash Z^{+},^{3},ê,U,\cdot]B$ 

|       | HTML             | ► |   |
|-------|------------------|---|---|
|       | JavaScript       | ⊁ |   |
| ここに保存 | TextClipper      | × | Ŀ |
|       | メニュー( <u>M</u> ) | ► | đ |

$$\label{eq:second} \begin{split} & , & , \hat{l}, \hat{E}, & , & , \\ & , & , \hat{l}, \hat{E}, & , \\ & , & , \hat{l}, \hat{E}, & , \\ & , & , \hat{l}, \hat{E}, & , \\ & , & \\ & , & \\ & , & \\ & , & \\ & , & \\ & , & \\ & , & \\ & , & \\ & , & \\ & , & \\ & , & \\ & , & \\ & , & \\ & , & \\ & , & \\ & , & \\ & , & \\ & , & \\ & , & \\ & , & \\ & , & \\ & \\ & , & \\ & , & \\ & \\ & , & \\ & \\ & , & \\ & \\ & , & \\ & \\ & , & \\ & \\ &$$

,±,Ì<@"\,Í•\f,[[fh,Ì,Q—ñ,Ì,à,Ì,É'ljÁ,µ,½,Æ,«,Í"Á•Ê,È[]^—[,ð,µ,Ü,·[]B ,P[]s,P[]s,Åf^fu,ª-³,¢,©'²,×[]Af^fu,ª, ,ê,Î,»,Ì,Ü,Ü'ljÁ,µ[]A-³,¯,ê,Îf\_fCfAf[]fO,ª[]o,Äf^fCfgf<,ð"ü—Í,Å,«,é,æ,¤

#### •â'«

 $\label{eq:started_started_st$ 

•Û'¶,ÉŽ, "s,µ,½,Æ,«,Í[]~^ó,ª•\ަ,³,ê,Ü,·]B‰½"x,â,Á,Ä,à,¤,Ü,,¢,©,È,¢, ,Æ,«,Í[]A'Š[]«,ª^«,¢,à,Ì,ÆŽv,í,ê,Ü,·]B fEfCf"fhfE,ð^ê"x'¼,É]Ø,è'Ö,¦,Ä-ß,·,Æ,¤,Ü,,¢,]ê[]‡,ª, ,è,Ü,·]B <u>^ê""o^^fL][</u>,Å,",±,È,¤,ÆŠmŽÀ,É,Å,«,Ü,·]B f{f^f"fEfBf"fhfE

<u>2</u>66**7** 

,±,Ìf{f^f",Å^ê"[]^—[],ªŽg,¦,Ü,·[]B ,±,ÌfEfCf"fhfE,ÍŠÂ<«[]Ý'è,Ì[]u<N"®Žž[]v,Åf{f^f"fEfBf"fhfE,ð•\ަ,·,é,æ,¤,É,µ,Ä,¨,-,ÆŽ©"®"I,É•\ަ,³,ê,Ü,·[]B []D,«,È,Æ,«,É•\ަ,<sup>3</sup>,<sup>1</sup>,½,¢,Æ,«,Í[]Af^fXfNfgfŒfC,ÌfAfCfRf",ðfNfŠfbfN,µ,Äf[]fjf... [][,©,ç•\ަ,<sup>3</sup>,<sup>1</sup>,Ä,,<sup>3</sup>/4,<sup>3</sup>,¢]]B

$$\label{eq:constraint} \begin{split} &\hat{e}^{\circ}\hat{O}_{1}^{\circ}\hat{O}_{1$$

 $\Box' - \flat, \hat{f}_{f^{f}}, \hat{f}_{f^{o}}, \hat{f}_{f^{o}}, \hat{f}_{$ 

 $ftf f bfs [[,] f f f f'', [\underline{\hat{e}'''o^{\uparrow}}, \delta ] s, c, U, U B$ 

^ê"Ô‰E,Ì□u,s□v,Ìf{f^f",Í<u>fNfŠfbfvfc□[f<</u>,ðŽg,¤,Æ,«,ɉŸ,μ,Ü,·□B

# ŽÀ[]s•û-@

□«•ïftf@fCf<(textcpxx.lzh),ð‰ð"€,μ,Ü,·□B,±,Ì,Æ,«□A‰ð"€ ,³,ê,½ftf@fCf<,Í'S,Ä"⁻,¶ftfHf<f\_,É'u,¢,Ä,,¾,³,¢□B,±,ê,ÅfCf"fXfg□[f<□I—¹,Å,·□B

[]«•ï,³,ê,Ä,¢,éftf@fCf<,ĺ

textclip.exe textcpdl.dll [@clipsnd.wav textclip.hlp [@textcpbt.exe txtcpbd.cta]@,s,...,~,",f,Œ,‰,[].chm [@[@Data.lzh<sub>Di,±,l't,ÉfTf"fvf<,ª"ü,Á,Ä,¢,Ü,·DBDj</sub> vcsrc.lzh cbsrc.lzh

,Ì,P,O,±,Å,·□B Šeftf@fCf<,Ì^Ó-¡,ÍŽŸ,Ì'Ê,è,Å,·□A

Textclip.exe[]@fvf[]fOf‰f€-{'Ì Textcpdl.dll ŽÀ]sŽž,É•K—v,È,,,,Œ,Œftf@fCf< Clipsnd.wav]@fzfbf`fLfX,̉<sup>1</sup> Textclip.hlp]@fwf<fvftf@fCf< Textcpbt.exe[]@f{f^f"fEfBf"fhfE,Ìfvf[]fOf‰f€[]i'P'Ì,Å,ÍŽÀ]s,Å,«,Ü,<sup>1</sup>,ñ[]j Textcpbd.cta]@•W]€,ÌfNfŠfbfvfc[[f< Textclip.chm]@,«,±,èfwf<fv[]i,Ü,±,Æ,<sup>3</sup>,ñ[]ì]j data.lzh]@fTf"fvf<ff[[f^ vcsrc.lzh]@cbsrc.lzh]@fNfŠfbfvfc[[f<,ÌfTf"fvf<

ff[[f^ftf@fCf<,Í[@ TEXTCP7.DAT]@'®[|«•",Ìff][f^ TEXTCP7.IX0[@'®[]«•",ÌfCf"fffbfNfX TEXTCP7.IX1[@'®[]«•",ÌfCf"fffbfNfX TEXTCP7.TX [@fefLfXfg•",Ìff][f^ TEXTCP7.ITX]@fefLfXfg•",Ì,h,m,c,d,w

 $\label{eq:text} \begin{array}{l} \mathsf{TEXTCP7.TRE}_{\end{tabular}} @fcfŠ_{\end{tabular}} [\end{tabular} \begin{tabular}{l} \mathsf{TEXTCP7.HDT}_{\end{tabular}} @'uŠ\cdot \end{tabular} \begin{tabular}{l} \mathsf{matrix} & \mathsf{matrix} \begin{tabular}{l} \mathsf{TEXTCP7.HDT}_{\end{tabular}} @'uŠ\cdot \end{tabular} \begin{tabular}{l} \mathsf{matrix} & \mathsf{matrix} \begin{tabular}{l} \mathsf{matrix} \begin{tabular}{l} \be$ 

,»,μ,Ӓ,± ,ê,ç,Æ,Í•Ê,É□A,I,h,b,b,nŽ□□ì,Ì□u**,t,m,k,g,`,R,Q□D,c,k,k**□v,ª•K v,Å,·□B ,±,ê,ª,È,¢,Æ□ufvf□fOf‰f€ŠJŽnfGf‰□[□v,É,È,è,Ü,·□B <u>http://www.csdinc.co.jp/archiver/index.html</u> ,É, ,è,Ü,·,Ì,Å\_E\_E\_E\_B ,t,m,k,g,`,R,Q\_D,c,k,k,Í\_@WINDOWS\SYSTEM,É"ü,ê,Ä,¨,¢,ĉº,³,¢\_B

#### Data.lzh,ĺfTf"fvf<,Å,·□B,·,Å,É,",...,~,",f,Œ,‰,□,□,...,',ð,¨Žg,¢,Ì•û,ĺ ‰ð"€,μ,È,¢,æ,¤,É,μ,Ä,,³₄,³,¢□B

vcsrc.lzh,Æcbsrc.lzh,ĺ,b,Åwindows,Ìfvf□fOf‰f~f"fO,ÌŒoŒ±ŽÒ,Ì•û,Ì,݉ð"€ ,µ,Ä,,¾,³,¢□B □Ú,µ,,Í<u>fNfŠfbfvfc□[f<</u>,Ì□ì□¬,ð,¨"Ç,݉º,³,¢□B

$$\begin{split} & \mathbb{C}\tilde{a}, \\ & ITextClip[]D, \ldots, \tilde{,} \ldots, \delta \check{Z} \grave{A}[]s, \cdot, \acute{e}, \overset{3}{}_{4}, \tilde{,} \grave{A}, \cdot []B \\ & ff[][f^ftf@fCf<, \\ & I, \acute{E}[] A TextClip.exe, \grave{I}, , \acute{e}fffBf EfNfgf \check{S}, \acute{E}[]`i, ç, \acute{e}, \ddot{U}, \cdot []B \\ & , \pm, \\ & \dot{I}f ffg, \acute{E}, \\ & I[] (''', \overset{3}{}, \overset{1}{}, \overset{A}{}, \overset{\circ}{}, , \pm, \overset{A}{}, \overset{O}{} D - \acute{I}, \\ & \dot{\delta}'' \check{S} \ddot{o}, \cdot, \acute{e} < @'' \ a, \ a, \dot{e}, \\ & \dot{U}, \cdot, \\ & \dot{I}, \\ & \dot{A}fXf^{-}[] fgfAfbfv, \\ & \acute{E}' \circ \\ & \dot{A}, \\ & \dot{A}, \\ &$$

# fJ□[fh,Ì"o<sup>~</sup>^

#### TextClipper,̉æ-Ê

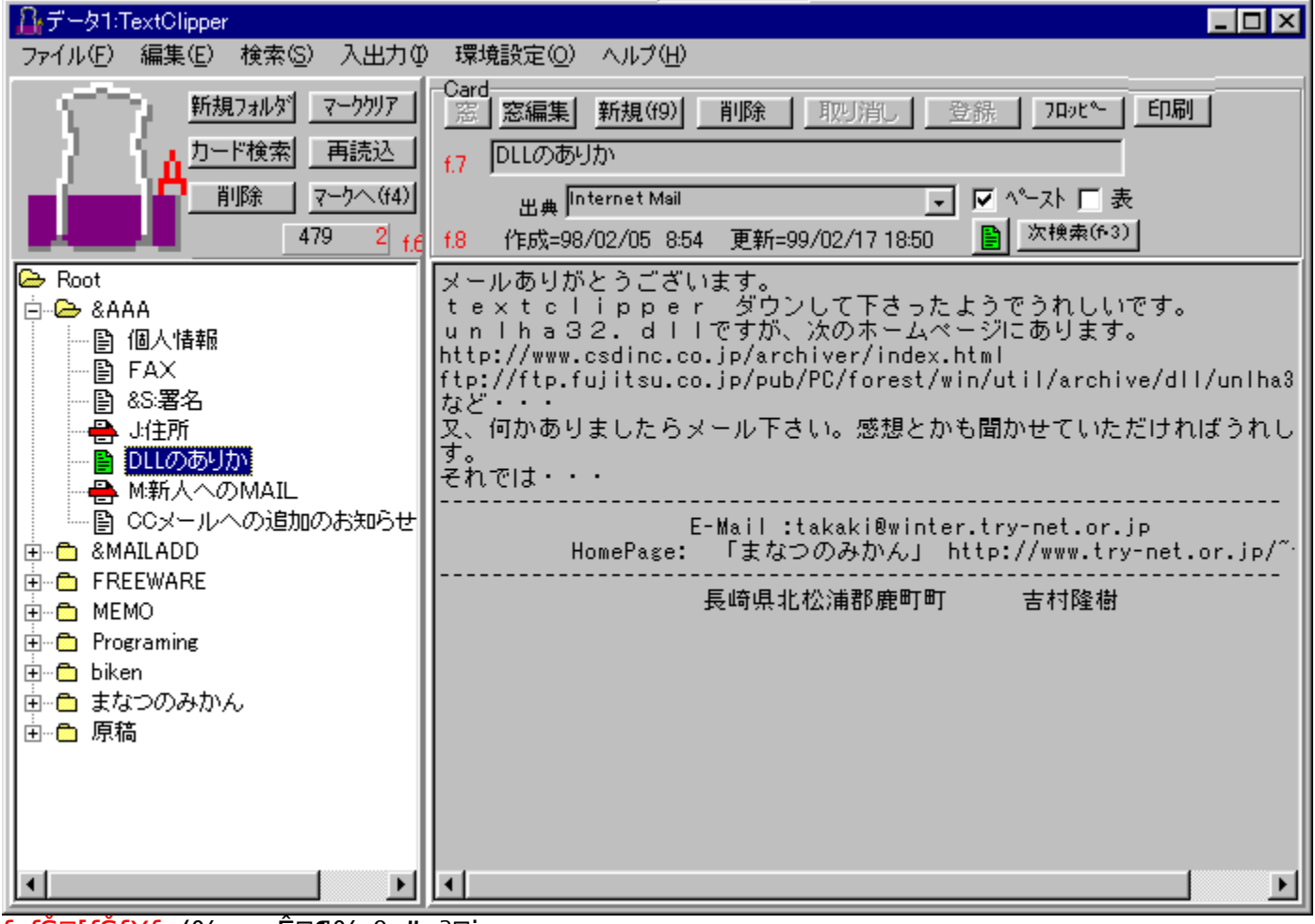

<mark>fcfŠ□[fŠfXfg</mark>(‰æ–Ê□¶‰º•"•ª□j □@ftfHf‹f\_,Æf^fCfgf‹,ªfcfŠ□[Œ`Ž®,Å•\ަ,³,ê,Ü,·□B

 $\frac{f^{fCfgf}_{0} = \hat{E}_{0} = \hat{E}_{0} = \hat$ 

fefLfXfg•"[]i‰æ-ʉE‰<sup>Q</sup>•"•<sup>a</sup>[]j [@fJ[[fh,Ì-{•¶,Å,·]B [@f][[[fh,È,Ç,©,ç]'Ž®•t,«fefLfXfg,ðfy][fXfg,Å,«,Ü,·,<sup>a</sup>]A,»,ê,ĺ^ꎞ"I,È,à,Ì,Å['Ž ®ff][f^,ĺ•Û'¶,³,ê,Ü,¹,ñ]B [@'å,«,¢fefLfXfg,ð^µ,¤,½,ß,É,',‰,f,^,",...,~,",ð—~—p,µ,Ä,¢,é,¾,¯,Å,·]B ʃJ□[ʃh,Ì"o˜^•û-@

Ĩ«ŪÀÞ,ª,È,¢,Æ,«,Í,Ü, Ì«ÙÀÞ,ð□ì,Á,ĉº,³,¢□B ,q,□,□,",Æ,¢,¤,Ì,Í"Á•Ê,ÈÌ«ÙÀÞ,Å,»,Ì'†,É□ì,é•K—v,ª, ,è,Ü,·□B □ì,é,Æ,«,Í□V‹KÌ«ÙÀÞ,ð‰Ÿ,µ,Ü,·□B

fJ□[fh,ð□V<K,É"o<sup>~</sup>,·,é,Æ,«,Í□A□V<K'ljÁf{f<sup>f</sup>,ð‰Ÿ,µ,Ü,·□B ,Ü,½□¶,É, ,éfcfŠ□[fŠfXfg,ÌftfHf<f\_□[,ÉfJ□[f\f<,ð□‡,í,¹,Ä,à,¢,¢,Å,·□B ‰E,Ìf<sup>f</sup>Cfgf<,̉º,É□u□V<Kff□[f<sup>0</sup>v,Æ□o,Ä,¢,½,ç,»,ê,ª□V<K,ÌfJ□[fh,Å,·□B ,·,é,Æ□A‰½,à"ü—Í,³,ê,Ä,¢,È,¢fJ□[fh,É,È,è□Af<sup>f</sup>Cfgf<□AfefLfXfg,ð"ü— Í,µ,Ü,·□Bf<sup>f</sup>Cfgf<,Í•K, ,µ,à"ü—Í,·,é•K—v,Í, ,è,Ü,¹,ñ□B ‰E'¤,É, ,é□ufy□[fXfg□v,Æ,¢,¤f`fFfbfNf{f<sup>f</sup>,Í,±,±,ðflf",É,µ,Ä,¨,-,Æ□A<sup>°</sup>ê"fy□[fXfg,ª,Å,«,Ü,•□B

•Û'¶'€□ì,Í,·,é•K—v,Í,,è,Ü,¹,ñ□B
 "ü—Í,³,ê,½ff□[f^,Í•Ê,ÌfefLfXfg,É^Ú,Á,½,è□A'uŠ·□^—
 □,ð,µ,½,è,·,é,Æ,«,ÉŽ©"®"I,É•Û'¶,³,ê,Ü,·□B
 □Å‹ß□AfGfffBf^'ã,í,è,ÉŽg—p,µ,ĉ<sup>Q</sup>,³,Á,Ä,é•û,ª,¨,ç,ê,Ü,·□B,Ç,¤
 ,µ,Ä,à•s^À,È•û,â•Ò□W"r'†,É—£,ê,é,Æ,«,͉E□ã,Ì"o<sup>~</sup>f{f^f",ð‰Ÿ,µ,Ä
 ‰<sup>Q</sup>,³,¢□B
 'ljÁ,µ,½ff□[f^,ĺfcfŠ□[fŠfXfg,ÌfJ□[f\f<,Ì, ,éftfHf<f ,É"o<sup>~</sup>,³,ê,Ü,·□B

fJ□[fh,ÌfAfCfRf",Ì,Â,¢,½f{f^f",ð‰Ÿ,·,ÆfcfŠ□[•",Å•\ ަ,³,ê,éfAfCfRf",ð•Ï,¦,ç,ê,Ü,·□B f}fEfX,ª<êŽè,È•û,Í,r,g,h,e,sfL□[,ð‰Ÿ,μ,È,ª,ç,†,VfL□[,Åfff,,Å,«,Ü,·□B

fJ□[fh,Ì•Ò□W

fcfŠ[[,Å•Ò[W,µ,½,¢f][[fh,ð'l'ð,µ,Ä]AfefLfXfg•",Å•Ò[W,µ,Ü,·]B ,Ü,½]A•;[",Ìf][[fh,ð•\ަ,µ,È,ª,ç•Ò[W,·,é,±,Æ,à,Å,«,Ü,·]B fcfŠ[[•",Å•Ò[W,µ,½,¢f][[fh,ð'l'ð,µ]AfŠf^[[f"fL][,ð ‰Ÿ,·,©f\_fuf<fNfŠfbfN,·,é,©[A,Ü,½,ĺ'<•Ò[Wf{f^f",ð ‰Ÿ,µ,Ü,·]B,·,é,Æf\_fCfAf[]fO,ªŠJ,¢,Ä,»,±,Å•Ò[W,ª,Å,«,Ü,·]B,± ,Ìf fCfAf[]fO,ĺ,P,O,OŒÂ,Ü,Å,ĺŠJ,¯,Ü,·]B

|                                                                                                 | - 🗆 🗵        |
|-------------------------------------------------------------------------------------------------|--------------|
| 便利に使えそうです。                                                                                      |              |
| 便利に使えそうです。<br>                                                                                  |              |
|                                                                                                 |              |
| Text Clipperを5日前にダウンロードさせて頂きました。私の<br>にピッタリで便利に使わせていただいております。<br>ただ、少し残念なのは、誤ってDeleteしたり削除したテキス | )感性<br>トが復 👤 |
| 登録     登録     窓選択     裏にも行く     キャ                                                              | ッンセル         |

fefLfXfg,Ì,Æ,±,ë,'nEfNfŠfbfN,©,d,r,bfL□[,ð‰Ÿ,·,ÆŠÈ'P,Èf□fjf... □[,ª□o,Ü,·□BfJfbfg,âfRfs□[,È,Ç,ª,Å,«,Ü,·□B

"o<sup>~</sup>^•Â,¶,é ]@]@•Ï[]X,ð•Û'¶,μ,Ä•Â,¶,Ü,·[]B "o<sup>~</sup>^ ]@[]@•Ï[]X,ð"o<sup>~</sup>^,μ,Ü,·[]B fLfff"fZf< ]@]]@•Ï[]X,ð"jŠü,μ,Ä•Â,¶,Ü,·[]B

'<'l'ð

ŒŸ∏õ

•¶Žš́—ñ,ÌŒŸ□õ,ð□s,¢,Ü,·□B

'uŠ∙

•¶Žš—ñ,Ì'uŠ∙,ð∏s,¢,Ü,∙∏B

'<•Ò□W'†,É,»,ÌŒ³,É,È,éfJ□[fh,Í□í□œ,µ,È,¢,æ,¤,É,µ,Ä,-,¾,³,¢□B•Û'¶,ª,Å,«,Ü,¹,ñ,Ì,Å□B ,à,µ□í□œ,µ,½,à,Ì,ð•Û'¶□I—¹,µ,½,ç□A'□^Ó,ª•\ަ,³,ê□A,»,Ì"à e,ĺfNfŠfbfvf{□[fh,É"ü,ê,ç,ê,Ü,·□B •K—v,È,Æ,«,Í□V<KfJ□[fh,ð□ì,Á,Äfy□[fXfg,µ,Ä,,¾,,¢□B</pre>

**fefLfXfg•"** fefLfXfg•",'nEfNfŠfbfN,©,d,r,bfL□[,ð‰Ÿ,·,Æ,o,n,o,t,of□fjf...□[,ª□o,Ü,·□B ,±,±,ÅfefLfXfg•",É'Î,·,é'uŠ·,⌟□õ□AftfHf"fg,Ì□Ý'è,È,Ç,ª□s,¦,Ü,·□B

|   | 登録(⊻)                |  |
|---|----------------------|--|
|   | 印刷(P)                |  |
|   | ⊐ピー( <u>C</u> )      |  |
|   | 切り取り(工)              |  |
|   | 貼り付け(1)              |  |
|   | 全選択(L)               |  |
|   | 全コピー( <u>A</u> )     |  |
|   | 検索( <u>F</u> )       |  |
|   | 置換( <u>R</u> )       |  |
|   | カード分割(B)             |  |
|   | タイトルセット(S)           |  |
| ÷ | WordWrap( <u>W</u> ) |  |
|   | Equat(E)             |  |
|   | ron(( <u>r</u> )     |  |

**fcfŠ□[fŠfXfg•"** fcfŠ□[fŠfXfg•",'nEfNfŠfbfN,©,d,r,bfL□[,ð‰Ÿ,·,Æ,o,n,o,t,of□fjf...□[,ª□o,Ü,·□B ,±,±,ÅfJ□[fh,É'Î,·,錟□õ□Af\□[fg,È,Ç,ª□s,¦,Ü,·□B

| 新規フォルタ(N)<br>フォルダ名変更(E)<br>移動(M)                                                                              |   |
|----------------------------------------------------------------------------------------------------|---|
| カード読み込み(T)<br>カード書き出し(Q)<br>カード書き出し(1カード1ファイル)<br>他TextClipper取り込み<br>他TextClipper直接書き出し<br>他TextClipper用書き出し | - |
| カード検索(F)                                                                                                    | 1 |
| 7) 「12(茶①/…<br>再読込(A)<br>複製(C)<br>削除(D)<br>削除済みカード(U)<br>一括属性変更(Z)…                                           |   |

## •\f,[[fh

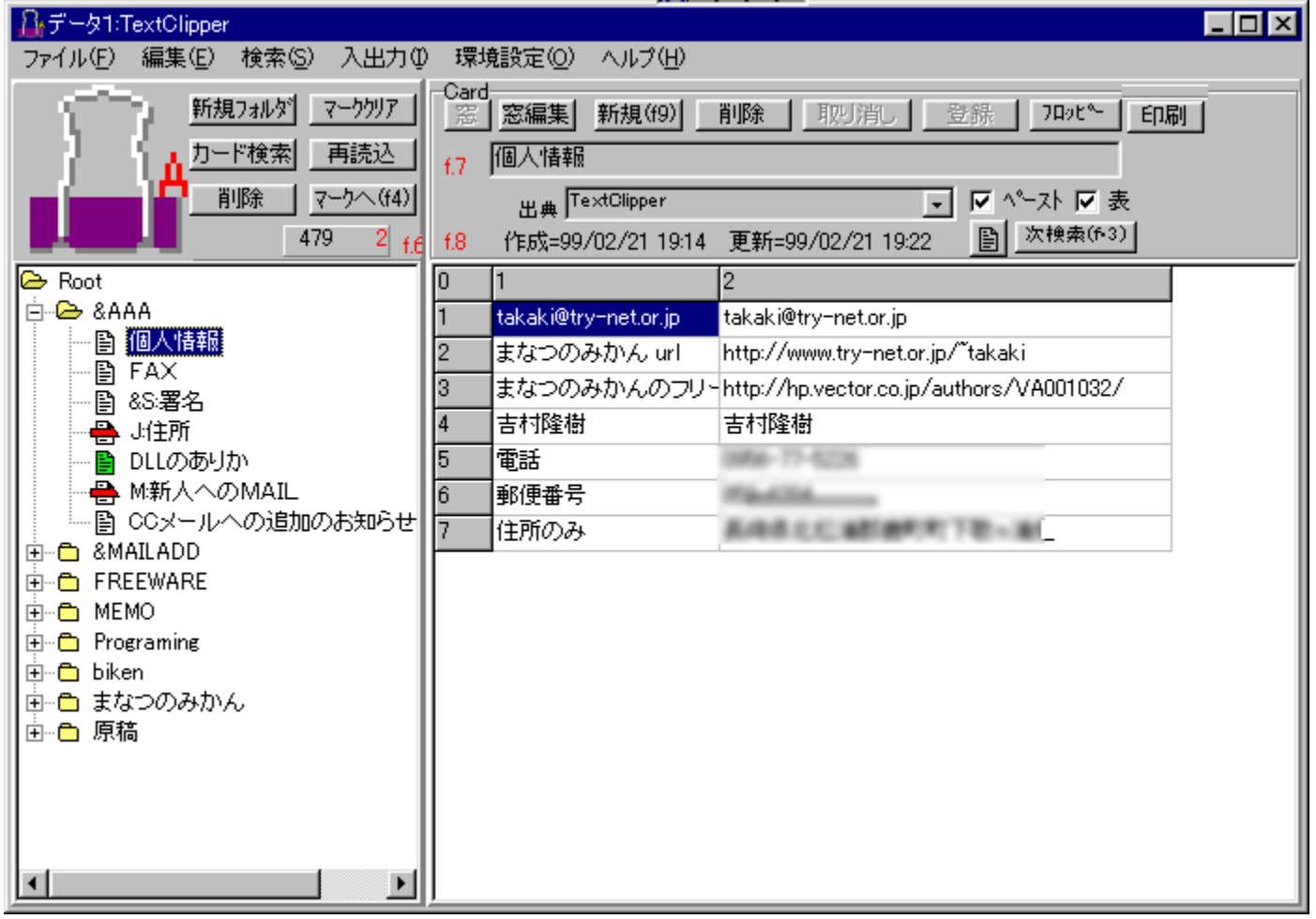

f^fu<æ□Ø,è,ÌfefLfXfg,Í•\f,□[fh,Å•Ò□W,Å,«,é,æ,¤,É,È,Á,Ä,¢,Ü,·□B fJf"f}<æ□Ø,è,É,à,Ì,Íf^fu<æ□Ø,è,ɕϊ·,µ,ĉº,³,¢□B•ÏŠ·,Ì•û-@,Í'S'I'ð,ð,µ,Ä<u>fNfŠfbfvfc□[f<</u>,Ì□u,b,r,u□|□,,,s,`,a□v,ðŽÀ□s,·,é,¾,¯,Å,·□B fGfNfZf<,È,Ç,©,ç^ê""o<sup>~</sup>,µ,½,à,Ì,â,f,□,□,™□•,□,□,",",... ,µ,½,à,Ì,Íf^fu<æ□Ø,è,È,Ì,Å,±,ê,ðŽg,¤,ƕ֗<sup>~</sup>,Å,·□B •\f,□[fh,É,·,é,É,Í□A‰æ-ʉE,É, ,é□u•\□v,Æ,¢ ,¤f`fFfbfNf{fbfNfX,ðf`fFfbfN,µ,Ü,·□B ,·,é,Æ□ã,̉æ-Ê,Ì,æ,¤,É,È,è□A•\ŒvŽZ•— ,É•Ò□W,Å,«,Ü,·□BŒvŽZŽ®,ÍŽg,¦,Ü,¹,ñ□B

•\,Ì<code>[</code>ã,'nEfNfŠfbfN<code>[</code>A, ,é,¢,Í,d,r,bfL<code>[</code>[,ð‰Ÿ,·,Æf|fbfvfAfbfvf<code>[</code>fjf... <code>[</code>[,ª<code>]</code>o,Ä<code>[</code>A'}"ü,â<code>[</code>í<code>]</code>œ,ª<code>]</code>s,¦,Ü,·<code>]</code>B

| コピー( <u>C</u> )<br>切り取り( <u>T</u> )<br>貼り付け( <u>P</u> )<br>行挿入貼り付け( <u>R</u> )<br>元に戻す( <u>U</u> ) |
|----------------------------------------------------------------------------------------------------|
| HTTPリンク( <u>H</u> )<br>検索( <u>F</u> )                                                              |
| 行挿入(L)<br>行追加<br>行削除<br>列挿入(P)<br>列追加<br>列削除                                                       |
| 2442.0.0                                                                                           |

,Æ,,É□Ø,èŽæ,è,ĺ,¿,å,Á,Æ"ÁŽê,Å□A□s'S•",ð'l'ð,·,é,Æ□í□œ,à□s,¢,Ü,·□B ,»,ÌŒã□s'}"üfy□[fXfg,ðŽÀ□s,·,é,Æ^Ú"®,ª,Å,«,Ü,·□B

#### ,»,Ì,Ù,©,Ì‹@"\

,r,g,h,e,s,ð‰Ÿ,μ,È,ª,ç,d,m,s,d,qfL□[,Å□s'}"ü□B ,f,",',Œ,ð‰Ÿ,μ,È,ª,ç□¶‰E,Ì-î^ófL□[,Å—ñ•□•Ï□X□B ctrl,ð‰Ÿ,μ,È,ª,ç□㉺,Ì-î^ófL□[,Å□sff□[f^,ð^Ú"®□B□šf}fXf^□[,·,é,ƕ֗ ~,Å,·□B

#### ^ê"fy□[fXfg

,±,Ì•\f,□[fh,Å,Q—ñ,Ì,à,Ì,É,Í"Á•Ê,È‹@"\,ª, ,è,Ü,·□B  $\square$ ã,Ì,æ,¤,É,Q—ñ,Ì•\,Å,µ,©,à<u>ĉ°"fy□[fX</u>fg,·,é,æ,¤,É,µ,Ä,¨,,Æ $\square$ A,± ,Ì□s,ª,»,ê,¼,ê^ê"fy□[fXfg,Ìff□[f^,Æ,µ,Ä"FŽ<sup>-</sup>,³,ê,Ü,· $\square$ B ,P—ñ-Ú,ªf^fCfgf<,É,È,è $\square$ A,Q—ñ-Ú,ªfy $\square$ [fXfg,·,éff $\square$ [f^,É,È,Á,Ä^ê"-fy $\square$ [fXfg,ª,Å,«,Ü,· $\square$ B

^ȉº,ª,»,ê,ð^ê"fy□[fXfg,μ,æ,¤,Æ,μ,½,Æ,«,Ì—á,Å,·□B

| <br>у( <u>M</u> ) →    |                 |    |                   |                      |
|------------------------|-----------------|----|-------------------|----------------------|
| <br><u>C</u> lipBd履歴 ▶ |                 |    |                   |                      |
| <u>R</u> oot •         | <u>A</u> AA     | P  | 個人情報              | takaki@try=net.or.jp |
| 個人情報 ▶                 | <u>M</u> AILADD | •  | FAX               | まなつのみかん url          |
| FAX                    | FREEWARE        | ×  | <u>S</u> 署名       | まなつのみかんのフリーウェア       |
| S:署名                   | MEMO            | ×  | J:住所              | 吉村隆樹                 |
| J:住所                   | Programing      | ×  | DLLのありか           | 電話                   |
| DLLのありか                | biken           | ×  | M:新人へのMAIL        | 郵便番号                 |
| M:新人へのMAIL             | まなつのみかん         | •  | CCメールへの追加のお知らせと署名 | 住所のみ                 |
| CCメールへの追加のお知らせと署名      | 原稿              | ЪT | 1                 |                      |

,±,Ì‹@"∖,ðŽg,¤

 $\tilde{\mathcal{A}}_{\mathbb{D}} = \tilde{\mathcal{A}}_{\mathbb{D}} = \tilde{\mathcal{$ 

ß,ÄŠÇ—[],Å,«,é,æ,¤,É,È,è,Ü,·[]B []¥"ñ,¨,½,ß,µ‰<sup>Q</sup>,<sup>3</sup>,¢]B **,½,,<sup>3</sup>,ñ,Ìf**[][[f<fAfhfŒfX,ð^ê"fy[[fXfg—p,É"o<sup>~</sup>,<sup>3</sup>,ê,Ä,¢,é•û[A•\ ,Ö,ÌfRf"fo[[fg,ª'å•Ï,©,ÆŽv,¢,Ü,·]B <u>f][[fh,Ì]',«[o,µ</u>,ÉŠÈ'P,É,Å,«,é,æ,¤,È,à,Ì,ð]€"õ,µ,Ä,¢,Ü,·,Ì,Å,æ,©,Á,½,ç,<sup>2</sup>—<sup>~</sup>—p ‰<sup>Q</sup>,<sup>3</sup>,¢]B

| fefLfXfg•               | • * |
|-------------------------|-----|
| 登録(⊻)                   |     |
| 印刷( <u>P</u> )          |     |
| ⊐ピー( <u>C</u> )         |     |
| 切り取り( <u>T</u> )        |     |
| 貼り付け(Y)                 |     |
| 全選択(L)                  |     |
| 全コピー( <u>A</u> )        |     |
| 検索(E)                   |     |
| 置換( <u>R</u> )          |     |
| カード分割(B)                |     |
| タイトルセット(S)              |     |
| ✓ WordWrap ( <u>W</u> ) |     |
| Font( <u>F</u> )        |     |
| クリップツール( <u>K</u> )     | •   |
|                         |     |

#### "o~^(V)

[]@f][[fh,Ì•Ï[]X,ð•Û'¶,µ,Ü,·[]B f{f^f",ð‰Ÿ,·,Ì,Æ"<sup>-</sup>,¶,Å,·[]B []@f][[fh,ð^Ú"®,µ,½,è[]—<sup>1</sup>,µ,½,è,·,é,ÆŽ©"®"I,ɕۑ¶,<sup>3</sup>,ê,é,Ì,Å[]AŽg,í,È,,Ä,à,¢ ,¢,Ì,Å,·,ª[]A•Ï[]XŒã[]A,·,®,É^ê"fy[][fXfg,·,é[]ê[]‡,Í,±,Ì'€[]ì,ª•K—v,È[]ê[]‡,<sup>a</sup>, ,è,Ü,·[] B

#### ^ó∏ü

[]@Œ»[]Ý•\ަ,³,ê,Ä,¢,é,s,d,w,s,ð^ó[]ü,μ,Ü,·[]B ,½,¾,μ,±,ê,ĺŠÈ'P,È,à,Ì,Å[]A"ĺ^ĺ[]Ý'è,È,ÇfŒfCfAfEfg,Ì•Ï[]X,ĺ,Å,«,Ü,¹,ñ[]B Ϋ[]e,ÌŠm"F,È,Ç,É,¿,å,Á,ÆŽg,¤,½,ß,Ì,à,Ì,Å,·[]B

#### 'S'l'ð(L)

]@fefLfXfg,·,×,Ä,ð'l'ð,μ,Ü,·]B

#### fRfs[[(C)

 $\label{eq:started_started_st$ 

fJfbfg(T)

 $\label{eq:started_started_st$ 

#### "\,è•t,⁻(T)

 $\label{eq:constraint} \square @ \textcircled{w} \square \r{Y}, \r{l} f J \square [f \ c^ \hat{E}' u, \acute{E} \square A f N f \v S f b f v f \ [ \square [f h, ]``a \_e \square i f e f L f X f g \square j, ð \square `, « \square \v Z, \r{Y}, Ü, · \square B \ [ ] f \ constraint f a \_e \square i f e f L f X f g \square j, ð \square `, « \square \v Z, \r{Y}, Ü, · \square B \ [ ] f \ constraint f a \_e \square i f e f L f X f g \square j, ð \square `, « \square \v Z, \r{Y}, \r{U}, · \square B \ [ ] f \ constraint f a \_e \square i f e f L f X f g \square j, ð \square `, « \square \v Z, \r{Y}, \r{U}, · \square B \ [ ] f \ constraint f a \_e \square i f e f L f X f g \square j, ð \square `, « \square \v Z, \r{Y}, \r{U}, · \square B \ [ ] f \ constraint f a \_e \square i f e f L f X f g \square j, ð \square `, « \square \v Z, \r{Y}, \r{U}, · \square B \ [ ] f \ constraint f a \_e \square i f e f L f X f g \square j, ð \square `, « \square \v Z, \r{Y}, \r{U}, · \square B \ [ ] f \ constraint f a \_e \square i f e f L f X f g \square j, ð \square `, « \square \v Z, \r{Y}, \r{U}, · \square B \ [ ] f \ constraint f a \_e \square i f e f L f X f g \square j, ð \square `, « \square \v Z, \r{Y}, \r{U}, · \square B \ [ ] f \ constraint f a \_e \square i f e f L f X f g \square j, ð \square `, « \square \v Z, \r{Y}, \r{U}, · \square B \ [ ] f \ constraint f a \_e \square i f e f L f X f g \square j, ð \square `, « \square \v Z, \r{Y}, \r{U}, · \square B \ [ ] f \ constraint f a \_e \square i f e f L f X f g \square j, ð \square `, « \square \v Z, \r{U}, · \square h \ ( ] f \ constraint f a \_e \square i f e f L f X f g \square j, ð \square `, ~ (] f \ constraint f a \_e \square i f e f L f X f g \square j, ð \square `, ~ (] f \ constraint f a \_e \square i f e f L f X f \ constraint f a \_e \square i f e f L f X f \ constraint f a \_e \square i f e f L f X f \ constraint f a \_e \square i f e f L f X f \ constraint f a \_e \square i f e f L f X f \ constraint f a \_e \square i f e f L f X f \ constraint f a \_e \square i f e f X f \ constraint f a \_e \square i f e f X f \ constraint f a \_e \square i f e f X f \ constraint f a \_e \square i f e f X f \ constraint f a \_e \square i f e f X f \ constraint f a \_e \square i f e f X f \ constraint f a \_e \square i f a \_e \square i f$ 

#### fJ□[fh•ªŠ"

#### ŒŸ∏õ(F)

′uŠ·(R)

'SfRfs∏[(A)

 $\Box @ fefLfXfg, \cdot, \times, \ddot{A}, \delta fNf \check{S} fbfvf \{ \Box [fh, \acute{E} \check{Z} \hat{E}, \mu, \ddot{U}, \cdot \Box B \} \}$ 

f^fCfgf<fZfbfg(S)

ftfHf"fg(F)

<u>fNfŠfbfvfc□[f</u>< <u>□@fNfŠfbfvfc□[f<</u>,ðŽÀ□s,μ,Ü,·□B

# ′uŠ·[]^—[]

–Ú"I,ÌfJ□[fh,ð•\ަ,μ,½□ó'Ô,Å'uŠ·□^—□f{f^f",ð ‰Ÿ,·,Æ□A"C^Ó,Ì•¶Žš,ð^ꊇ,μ,Ä'uŠ·,·,é,±,Æ,ª,Å,«,Ü,·□B,½,¾,μ□A,±,Ì‹@"\ ,ðŽg,¤,É,ÍfefLfXfg,É, ,ç,©,¶,ß□€"õ,ð,μ,Ä,¨,•K—v,ª, ,è,Ü,·□B □@fefLfXfg'†,ÌŽ© •ª,ÅŒã,Å"ü—

ĺ,μ,½,¢'PŒê,Ì"ª,É**\$\_**,ð•t,⁻,ÄŽw'è,μ,Ä,¨,«,Ü,·□B'PŒê,Ì□l,í,è,É,à\_,ð,Â,⁻,Ä,¨,,± ,Æ,ð,¨,·,·,ß,μ,Ü,·□B"ú-{Œê,È,Ç<æ□Ø,è,ª,í,©,ç,È,¢,Æ,«,ÉŒø‰Ê,ð"Šö,μ,Ü,·□B ,½,Æ,¦,Î□AŠÈ'P,Ȏ莆,ð□l,¦,Ä,Ý,Ü,·□B

[]@\$\_name\_—I

]@"qŒ[]E]E]E

[@\$\_date\_

,±,¤,μ,½ƒͿ□[fh,ð□ì,Á,Ä,¨,,Æ^ê"-

fy[[fXfg,ð[]s,Á,½,Æ,«'uŠ·f\_fCfAf[]fO,ªŠJ,«[]A<mark>\$</mark>\_,Ì,Â,¢,½•¶Žš—ñ,ª'Š[]o,³,ê,Ä•\ ަ,³,ê[]A,»,̉¡,É'uŠ·Œã•¶Žš—ñ,ð"ü—ĺ,·,é,±,Æ,Å,»,ê,ç,ª,Ü,Æ,ß,Ä'uŠ·,³,ê,Ü,·[]B

| 置換 | ŧ           | ×        |
|----|-------------|----------|
|    |             |          |
|    | 置換前         | 置換後      |
|    | \$_name_    | 吉村隆樹     |
|    | \$_date_    | 1998/9/9 |
|    |             |          |
|    |             |          |
|    |             |          |
|    |             |          |
|    |             |          |
|    |             |          |
|    |             |          |
|    |             |          |
|    |             |          |
|    | <br>▽ 空白のもの | のは空白に罟換  |
|    | 」。<br>ド     |          |
|    | 【           | •        |
|    | 拝啓・・・       |          |
|    |             |          |
|    |             |          |
|    | OK          | Cancel   |
|    |             |          |

"ü—ĺ,μ,È,¢<ó"',Ì,Æ,±,ë,ĺ[□u<ó"',Ì[]Š,ĺ<ó"',É'uŠ·[]v,ðf`fFfbfN,μ,Ä,¨,,Æ[A<ó"',É[A ŠO,μ,Ä,¨,,Æ•Ï[]",ª,»,Ì,Ü,ÜŽc,è,Ü,·[]B 'uŠ·•¶Žš—ñ,ª,È,¢,Æ,«,ĺ'uŠ·f\_fCfAf[]fO,ĺŠJ,«,Ü,¹,ñ[]B

∏ã,ðŽÀ∏s,∙,é,Æ

[@⟨g'⁰—²Ž÷—l

[]@"qŒ[[]E[]E[]E

[]@,P,X,X,W[]^,X[]^,X

,Æ,¢,¤∙¶□ĺ,ªfy□[fXfg,Å,«,Ü,·□B

,Ü,½□A,±,ê,É,Í10ŒÂ,Ì"Á•Ê,È•Ï□",ð—p^Ó,μ,Ä,¢,Ü,·□B ŽžŠÔ,Æ"ú•t,ÉŠÖ,∙,é,à,Ì,Å□A

[]@ \$\_WAYEAR\_ \$\_YEAR\_ \$\_MONTH\_ \$ DAY \$\_HOUR

\$ MINUTE \$\_YOUBI **\$ DAY7** \$DAY7SHORT \$ SECOND

,Å,·[]BŒã,ë,É,àfAf"f\_[[[fo[][,ª, ,é"\_,É'[]^Ó,μ,ĉ<sup>Q</sup>,³,¢[]B,± ,ê,ç,É,Í,»,ê,¼,ê'uŠ·,μ,½,Æ,«,Ì"ú•t,ÆŽžŠÔ,Æ—j"ú,ª"ü,è,Ü,·[]B —á,¦,Î []@[]@[]@[]@[]@\$\_YEAR\_/\$\_MONTH\_/\$\_DAY\_ \$\_DAY7SHORT\_ ,Æ,μ,Ä,¨,,Æ[]A**1998/4/6 Mon**[]@,Æ,¢,¤Œ`,É'uŠ·,³,êfGfffBf^,È,Ç,É'£ ,è•t,¯,ç,ê,Ü,·[]B

fTf"fvf<,Ìff[[[f^,É[]A[]ã<L,ÌŠÈ'P,Ȏ莆,Æ[]A,u,a,Æ,b[]{[]{,ÅŽ,,,ªŽg,Á,Ä,¢,éf\ [[[fX,ð"ü,ê,Ä,¨,«,Ü,·,Ì,Å[]AŽÀ[]Û,ÉŽg,Á,ÄŠ´,¶,ð,Â,©,ñ,Å,,¾,³,¢[]B

[@]@\$\_SELECTED\_

,±,ê,ðŽg,¤,Æ[]A^ê"fy[[fXfg,ŕ֗~,Å,·[]B fy[[fXfg'O,É"C^Ó,Ì•¶Žš—ñ,ð'l'ð,µ,Ä,¨,¢,Ä[]A,±,ê,ðŠÜ,ÞfJ[[[fh,ð^ê"fy[[fXfg,·,é,Æ[]A\$\_SELECTED\_,É,»,Ì•¶Žš,ª"ü,Á,½,à,Ì,ªfy[[fXfg,³,ê,Ü,·[]B

# fJ□[fh,Ì□í□œ

 $\label{eq:s-v,Efj_[fh,i,*,ifj_[fh,ð*,Ž_{,\mu,½}]o'Ô,Å_[i]@f{f^f",ð%,Ÿ,+,±,,A_[i]@e,Å,*,Ü,·]B}$ 

 $\begin{array}{l} & \left[ i \left[ \infty, \mu, \frac{1}{2} ff \right] \left[ f^{,} i \underline{fcfS} \right] \left[ f \right] f \underline{fjf} \dots \right] \left[ , \dot{l} \right] \left[ i \left[ \infty \right] \ddot{l}, \dot{\gamma}f J \right] \left[ fh, \dot{A} \bullet \alpha \check{S}^{,} \dot{A}, \ll, \ddot{U}, \left] B \right] \\ & \left[ i \left[ \infty \right] \ddot{l}, \dot{\gamma}f J \right] \left[ fh, \dot{\delta}^{'} I, \dot{O}, \mathcal{A} \bullet \alpha \check{S}^{,} \dot{A}, \ll, \acute{e}f J \right] \left[ fh, \dot{l}^{2} \hat{e} \dots , \underline{a}^{a} \bullet \backslash \check{Z}_{l}^{'}, \overset{3}{}, \hat{e}, \ddot{U}, \left] B \right] \\ \end{array}$ 

| ↓ 削除済みカード                                                         |      |
|-------------------------------------------------------------------|------|
| 削除済みカード                                                           | 完全削除 |
| └ takaki@try-net.or.jp<br>「郵便番号<br>└ 全国統一セカンダリDNSアドレス 210.155.128 |      |
|                                                                   |      |
|                                                                   |      |
|                                                                   |      |
|                                                                   |      |
|                                                                   |      |
|                                                                   |      |
|                                                                   |      |
|                                                                   |      |
| (復活) キャンセル 全マーク                                                   | 全クリア |

 $\label{eq:started_started_st$ 

# ftfŠ[[[fEfFfA

 $\begin{array}{l} @,\pm, \hat{l} \ \ensuremath{\varphi}, s, \ldots, \tilde{,} \ \ensuremath{\pi}^{"} @, b, \ensuremath{\mathbb{C}}, 0, \ensuremath{\pi}^{"}, 0, \ensuremath{\Theta}^{"}, 0, \ensuremath{\Theta}^{"},$ 

[]@,±,Ìf\ftfgfEfFfA,ÉŠÖ,µ,Äf[]fffBfA'ã,È,Ç,Ì•K v,ÈŽÀ"ï^È[]ã,Ì<à'K"™,ÌŽöŽó,ð[]s,È,¤,Ì,Í,â,ß,Ä,,¾,³,¢[]B []@-{f\ftfgfEfFfA,ðŽg—p,∙,é,±,Æ,É,æ,Á,Ä"[]¶,µ,½,¢ ,©,È,é'¹ŠQ"™,É,à[]A[]ìŽÒ,Í[]Ó"C,ð•‰,¤<`-±,ª,È,¢,à,Ì,Æ,µ,Ü,·[]B

#### ,o∏C,r∏D

,±,Ì,s,...,~,",b,Œ,‰,[,[],...,',àŒ<<Ç []AftfŠ][fEfFfA,É,µ,Ü,µ,½[]BŠJ"f\ ftfg,Ìfo][fWftf"fAfbfv,È,C]A[o"ï,à"nŽ,É,È,ç,È,¢,µ]A[];‰ñ,Ìf\ ftfg,İ,¿,å,Á,ÆŽ©]M,à, ,Á,½,µ]Aft][fU][,³,ñ,©,cfVfFfAfEfFfA,É,µ,Ä,Ý,Ä,Í,Æ]HŒ ¾,Á,ĉ°,³,Á,Ä^ê"xfVfFfAfEfFfA,É,µ,Ä,Ý,æ,¤,©,Æ]S,ª"®,¢,½,Ì,Å,·,ª]E]E]E [a,ĺ,èŽ,,,É,Æ,Á,Äf\ftfg,ð]ì,é,± ,Æ,ª]A^ê,Â,ÌŠy,µ,Ý,Å,·,µ]A,Ü,½,»,ê,ðŽg,Á,Ä,à,ç,¦,½,猾,¤,±,Æ,È,¢ ,Å,·,©,c]AftfŠ][fEfFfA,Å,ÌŒöŠJ,É,µ,Ü,µ,½]B,¤,ê,µ,¢,±,Æ,É]A,½,-,³,ñ,Ì]l,©,cf]][f<,ð,¢,½,¾,«,Ü,µ,½]B,»,ê,É]A]K,¢,É,µ,Ä'Ì,ª,¿,å,Á,Æ•sŽ©— R,Å,·,ªŽdŽ-,É,à]A,¯,Ä,Ü,·,µ]E[]E]BE]BŽñ,É,È,Á,½,ç,í,©,è,Ü,¹,ñ,¯,Ç]E]E]E]E,±,Ìf\ ftfg,ĬŠy,µ,Ý,È,ª,ç<sup>°</sup>,C,Ä,Ä,¢,«,½,¢,ÆŽv,Á,Ä,¢,Ü,·]B ]@,à,µ]A<C,É"ü,Á,Ä,à,c,!,½,è,µ,½,c,²Š´'z,â,²-v-],È,Ç•·,©,¹,Ä,à,c,!,½,çŠð,µ,¢ ,Å,·]B,Å,«,ê,ÎfCf"f^][flfbfg]ã,ÌŒfަ"Â<u>http://www.qsyu.com/free</u>,É]',¢,Ä ‰°,³,ê,Î,ÆŽv,¢,Ü,·]B,½,,³,ñ,Ì•û,É<¦-(1,µ,Ä,¢,½,¾,¢,½,Ì,Å]A,»,Ì•û,½,¿,Æ,à,± ,ÌŠì,Ñ,ð•ª,©,;]±,¦,½,c,ÆŽv,¢,Ü,·]B,¨Šè,¢,¢,½,µ,Ü,·]B

,Ü,½□A□Å□V"Å,ĺfz□[f€fy□[fW(<u>http://www.try-net.or.jp/~takaki</u>),É□Ú,¹,Ä,¢ ,Ü,·,Ì,Å□A-{,È,Ç,É<L□Ú,µ,ĉ<sup>Q</sup>,³,é□ê□‡,ĺ,¨Žè□",Å,·,ª,»,¿,ç,Ì•û,Ì,ð,¨Šè,¢,¢ ,½,µ,Ü,·□B ,»,µ,Ä□j"x□A□ê—p,ÌŒfަ"Â,ð□Ý,⁻,Ü,µ,½□B,²^ÓŒ©,²Š´'z,È,Ç,ð,»,¿,ç,É□',¢,Ä,¢

,¼,¾,¯,½,ç,Æ,¨,à,¢,Ü,·□Bfo□[fWf‡f"fAfbfv<y,ÑfofO□î•ñ,à,»,¿,ç,É<L□Ú,μ,Ä,¢ ,Ü,·□B

,»,ê,©,ç□AŠ´'z,È,Ç,ð,¢,½,¾,¢,½•û,É,ĺfo□[fWf‡f"fAfbfv,ÌŽž,É□A,d□| ,I,`,h,k,Å,¨'m,ç,¹,μ,Ü,·□B□i,Å,«,é"Í^Í,Å,Å,·,ª□E□E□E□j

# fgf‰fuf<

□¡,Ü,ÅŽg,Á,Ä,«,½,Ì,É□A<},ÉŽg,¦,È,,È,Á,½,Æ,¢,¤□ê□‡□AŒ´^ö,ÍfŒfWfXfgfŠ,É, ,é, ÆŽv,í,ê,Ü,·□B

,r,g,h,e,sfL\_[[,ð‰Ϋ,μ,È,ª,ç—§,¿[]ã,°,é,±,Æ,Å[]A,s,...,~,",b,Œ,‰,[],[],...

,',ÌfŒfWfXfgfŠ,ðfNfŠfA,Å,∝,Ü,∙∏A

,»,ĺ,Æ,«□AfŇfŠfĂ,μ,Ä,à,æ,¢,©Šm"F,μ,Ä,«,Ü,·,Ì,Å□A,»,±,Å,x,d,r,ð'l,ñ,'nº,³,¢□B ,±,ê,É,æ,è□AŠÂ‹«□Ý'è,È,Ç,Ì□î•ñ,ªfNfŠfA,³,ê,Ü, □B

ff□[f^,É,ĺ‰e<¿,ĺ, ,ē,Ü,¹,ñ,ª□A□ÅŒã,ĺŽė'i,Å, Žg,¢‰º,³,¢□B

# fofbfNfAfbfv

-{f\ftfg,É,Í,QŽí—Þ,ÌfofbfNfAfbfv<@"\,ª, ,è,Ü,·□B

,P□D^ꎞfofbfNfAfbfv

$$\label{eq:constraint} \begin{split} & []@,\pm,\hat{e},\hat{I}-\{f\backslash ftfgfEfGfA,\hat{I}ff][f^ftfgfCf<,\delta^{3}]k,\mu]AfJfEf"fgfffBfEfNfgfŠ,É,``, ( ,Ä,``,,à,ì,Å,\cdot]BŽž]X]A,\pm,\hat{e},ÅfofbfNfAfbfv,\delta,Æ,Á,Ä,``,,Ɖ½,©,Ìfgf %fuf<,Åff][f^ftfgfCf<,ª‰ó,ê,½,Æ,«,É^À]S,Å,·]B \end{split}$$

#### ,Q[]DŠ®'SfofbfNfAfbfv

$$\label{eq:constraint} \begin{split} & []@,\pm,\hat{e},\hat{I}-\{f\} \\ & ftfgfEfGfA,\hat{I}ff[[f^ftf@fCf<,\delta^{3}]k,\mu]AŠÂ<<<[Y'è,ÅŽw'è,\mu,½fpfX,Ìftf@fCf<,É•Û'¶,\mu, \\ & U,\cdot]Bftf[]fbfs[[,È,ÇŠO•"<L‰^-`•'u,É,Æ,Á,Ä,",,Æ]Afn[][fhfffBfXfN,ª \\ & ‰ó,\hat{e},½,Æ,<,É,à^A]S,Å,·]B \end{split}$$

,Ç,¿,ç,à□Af□fjf...□[,Ì□uftf@fCf<□v,É, ,è,Ü,·□B

,à,μ□A•œ<A,ª•K—v,É,È,Á,½Žž,Í□AfofbfNfAfbfvftf@fCf<,ð‰ð"€,µ,Ä □@□@,s,n,s,d,w,s,b,o□D,c,`,s ,ð□u<u>'¼,s,...,~,",b,Œ,‰,□,□,...,'ff□[f^Žæ,è□ž,Ý</u>□v,ÅŽæ,è□ž,ñ,'nº,³,¢□B ,È,¨□A,± ,ÌfofbfNfAfbfv,Å,Í<ó,ÌftfHf<f\_,Ì□î•ñ,͕ۑ¶,³,ê,Ü,¹,ñ□B,æ,Á,ÄfJ□[fh,ª,P,Â,à,È,¢ftfHf< f ,Í•œ<A,μ,½,Æ,«,Í□Á,¦,Ä,¢,Ü,·□B

ŽŸ‰ñ,©,ç[]Vfo[[fWf‡f",Ö,ÌfRf"fo[[fg,É,à,±,Ì•û-@,ðŽg,¤ --\'è,Å,·]B ,Å,·,©,çfo[[fWf‡f"fAfbfv,Ì'O,É,Í•K,¸,à,Æ,Ì,s,d,w,s,b,k,h, o,o,d,q,ÅfofbfNfAfbfv,µ,Ä,¨,¢,ĉº,³,¢]B